# ΟηΟΟ ΡΒΧ

Version 1.3

**Administrator's Guide** 

Brekeke Software, Inc.

#### <u>Version</u>

OnDO PBX v.1.3 Administrator's Guide, March 2005

#### Copyright

This document is copyrighted by Brekeke Software, Inc.

Copyright ©2005 Brekeke Software, Inc.

This document may not be copied, reproduced, reprinted, translated, rewritten or readdressed in whole or part without expressed, written consent from Brekeke Software, Inc.

#### **Disclaimer**

Brekeke Software, Inc. reserves the right to change any information found in this document without any written notice to the user.

#### Trademark Acknowledgement

- LINUX is a registered trademark of Linus Torvalds in the United States and other countries.
- Red Hat is a registered trademark of Red Hat Software, Inc.
- Windows is a trademark or registered trademark of Microsoft Corporation in the United States and other countries.
- Mac is a trademark of Apple Computer, Inc., registered in the U.S. and other countries.
- Java and all Java-based trademarks and logos are trademarks or registered trademarks of Sun Microsystems, Inc. in the U.S. and other countries.
- Other logos and product and service names contained in this document are the property of their respective owners.

| 1.                                                                                                    | INTRODUCTION                                                                                                    |
|----------------------------------------------------------------------------------------------------|----------------------------------------------------------------------------------------------------|
| 2.                                                                                                    | SYSTEM REQUIREMENT7                                                                                                    |
| 3.                                                                                                    | INSTALLATION (FOR WINDOWS)8                                                                                                    |
| 3.1.                                                                                                    | Step 1: Installation of J2SE8                                                                                                    |
| 3.2.                                                                                                    | Step 2: Installation of OnDO PBX8                                                                                                    |
| 3.3.                                                                                                    | Step 3: Starting OnDO PBX HTTP service8                                                                                                    |
| 3.4.                                                                                                    | Step 4: Starting OnDO PBX Administration tool                                                                                                    |
| 4.                                                                                                    | INSTALLATION (FOR RED HAT LINUX)9                                                                                                    |
| 1.1.                                                                                                    | Step 1: Installation of J2SE SDK9                                                                                                    |
| 4.1.                                                                                                    | Step 2: Installation of Tomcat9                                                                                                    |
| 4.2.                                                                                                    | Step 3: Installation of OnDO PBX and OnDO SIP Server (bundled with OnDO PBX).                                                                                                    |
|                                                                                                    |                                                                                                    |
| 4.3.                                                                                                    | Step 4: Starting Tomcat9                                                                                                    |
| 4.4.                                                                                                    | Step 5: Starting OnDO PBX Administration tool                                                                                                    |
| 5.                                                                                                    | UPDATE10                                                                                                    |
|                                                                                                    |                                                                                                    |
| 6.                                                                                                    | AN EXAMPLE OF HOW TO SET UP ONDO PBX11                                                                                                    |
| 6.<br>6.1.                                                                                                    | AN EXAMPLE OF HOW TO SET UP ONDO PBX                                                                                                    |
| 6.<br>6.1.<br>6.2.                                                                                                    | AN EXAMPLE OF HOW TO SET UP ONDO PBX                                                                                                    |
| 6.<br>6.1.<br>6.2.<br>6.3.                                                                                                    | AN EXAMPLE OF HOW TO SET UP ONDO PBX                                                                                                    |
| 6.<br>6.1.<br>6.2.<br>6.3.<br>6.4.                                                                                                    | AN EXAMPLE OF HOW TO SET UP ONDO PBX       11         Registering users       12         Unanswered call forwarding setup       13         Ring Group Setup       14         Setting a Call Pickup Group       15                                                                                                    |
| <ol> <li>6.1.</li> <li>6.2.</li> <li>6.3.</li> <li>6.4.</li> <li>6.5.</li> </ol>                                                                                           | AN EXAMPLE OF HOW TO SET UP ONDO PBX       11         Registering users       12         Unanswered call forwarding setup       13         Ring Group Setup       14         Setting a Call Pickup Group       15         Auto Attendant Setup       16                                                                                                    |
| <ol> <li>6.1.</li> <li>6.2.</li> <li>6.3.</li> <li>6.4.</li> <li>6.5.</li> <li>7.</li> </ol>                                                                               | AN EXAMPLE OF HOW TO SET UP ONDO PBX11Registering users12Unanswered call forwarding setup13Ring Group Setup14Setting a Call Pickup Group15Auto Attendant Setup16CONNECTING TO OUTSIDE LINES17                                                                                                    |
| <ol> <li>6.1.</li> <li>6.2.</li> <li>6.3.</li> <li>6.4.</li> <li>6.5.</li> <li>7.</li> <li>7.1.</li> </ol>                                                                 | AN EXAMPLE OF HOW TO SET UP ONDO PBX11Registering users12Unanswered call forwarding setup13Ring Group Setup14Setting a Call Pickup Group15Auto Attendant Setup16CONNECTING TO OUTSIDE LINES17Connecting with PSTN Gateways17                                                                                                    |
| <ol> <li>6.1.</li> <li>6.2.</li> <li>6.3.</li> <li>6.4.</li> <li>6.5.</li> <li>7.</li> <li>7.1.</li> <li>7.1.1.</li> </ol>                                                 | AN EXAMPLE OF HOW TO SET UP ONDO PBX11Registering users12Unanswered call forwarding setup13Ring Group Setup14Setting a Call Pickup Group15Auto Attendant Setup16CONNECTING TO OUTSIDE LINES17Connecting with PSTN Gateways17PSTN Gateway Settings17                                                                                                    |
| <ol> <li>6.1.</li> <li>6.2.</li> <li>6.3.</li> <li>6.4.</li> <li>6.5.</li> <li>7.</li> <li>7.1.1.</li> <li>7.1.2.</li> </ol>                                               | AN EXAMPLE OF HOW TO SET UP ONDO PBX11Registering users12Unanswered call forwarding setup13Ring Group Setup14Setting a Call Pickup Group15Auto Attendant Setup16CONNECTING TO OUTSIDE LINES17Connecting with PSTN Gateways17PSTN Gateway Settings17Setting ARS for PSTN Gateway.18                                                                                                    |
| <ol> <li>6.1.</li> <li>6.2.</li> <li>6.3.</li> <li>6.4.</li> <li>6.5.</li> <li>7.</li> <li>7.1.1.</li> <li>7.1.2.</li> <li>7.2.</li> </ol>                                 | AN EXAMPLE OF HOW TO SET UP ONDO PBX11Registering users12Unanswered call forwarding setup13Ring Group Setup14Setting a Call Pickup Group15Auto Attendant Setup16CONNECTING TO OUTSIDE LINES17Connecting with PSTN Gateways17PSTN Gateway Settings17Setting ARS for PSTN Gateway18Connecting with VoIP service providers' SIP Server20                                                                                                    |
| <ol> <li>6.1.</li> <li>6.2.</li> <li>6.3.</li> <li>6.4.</li> <li>6.5.</li> <li>7.</li> <li>7.1.1.</li> <li>7.1.2.</li> <li>7.2.</li> <li>7.2.1.</li> </ol>                 | AN EXAMPLE OF HOW TO SET UP ONDO PBX11Registering users12Unanswered call forwarding setup13Ring Group Setup14Setting a Call Pickup Group15Auto Attendant Setup16CONNECTING TO OUTSIDE LINES17Connecting with PSTN Gateways17PSTN Gateway Settings17Setting ARS for PSTN Gateway18Connecting with VoIP service providers' SIP Server20Account information for third party SIP Server20                                                                                                    |
| <ol> <li>6.1.</li> <li>6.2.</li> <li>6.3.</li> <li>6.4.</li> <li>6.5.</li> <li>7.</li> <li>7.1.1.</li> <li>7.1.2.</li> <li>7.2.</li> <li>7.2.1.</li> <li>7.2.2.</li> </ol> | AN EXAMPLE OF HOW TO SET UP ONDO PBX11Registering users12Unanswered call forwarding setup13Ring Group Setup14Setting a Call Pickup Group15Auto Attendant Setup16CONNECTING TO OUTSIDE LINES17Connecting with PSTN Gateways17PSTN Gateway Settings17Setting ARS for PSTN Gateway.18Connecting with VoIP service providers' SIP Server20Setting ARS for VoIP service providers.20                                                                                                    |
| <ol> <li>6.1.</li> <li>6.2.</li> <li>6.3.</li> <li>6.4.</li> <li>6.5.</li> <li>7.</li> <li>7.1.1.</li> <li>7.1.2.</li> <li>7.2.1.</li> <li>7.2.2.</li> <li>8.</li> </ol>   | AN EXAMPLE OF HOW TO SET UP ONDO PBX       11         Registering users       12         Unanswered call forwarding setup       13         Ring Group Setup       14         Setting a Call Pickup Group       15         Auto Attendant Setup       16         CONNECTING TO OUTSIDE LINES       17         Connecting with PSTN Gateways       17         PSTN Gateway Settings       17         Setting ARS for PSTN Gateway       18         Connecting with VoIP service providers' SIP Server       20         Account information for third party SIP Server       20         Setting ARS for VoIP service providers       20         Setting ARS for VoIP service providers       20         Setting ARS for VoIP service providers       20         Setting ARS for VoIP service providers       20         Setting ARS for VoIP service providers       20         Setting ARS for VoIP service providers       20         Setting ARS for VoIP service providers       20         Setting ARS for VoIP service providers       20         Setting ARS for VoIP service providers       20         Setting ARS for VoIP service providers       20 |

| 8.1.1. | General setting                                                                      |
|--------|--------------------------------------------------------------------------------------|
| 8.1.2. | SIP setting                                                                          |
| 8.1.3. | Phone number setting23                                                               |
| 8.1.4. | PBX system setting24                                                                 |
| 8.1.5. | Media Server system settings25                                                       |
| 8.1.6. | Email setting                                                                        |
| 8.2.   | Automatic Route Selection (ARS)                                                      |
| 8.2.1. | General                                                                              |
| 8.2.2. | Pattern                                                                              |
| 8.2.3. | Priorities                                                                           |
| 8.3.   | Call Log                                                                             |
| 8.4.   | User Setting                                                                         |
| 8.4.1. | Messages                                                                             |
| 8.4.2. | General setting                                                                      |
| 8.4.3. | Call forwarding settings                                                             |
| 8.4.4. | Call forwarding settings                                                             |
| 8.4.5. | Call forwarding settings                                                             |
| 8.4.6. | Voicemail setting                                                                    |
| 8.4.7. | Administrative setting - This menu is only available to the system administrators 35 |
| 8.4.8. | PBX settings - This menu is only available to the system administrators              |
| 8.4.9. | Auto Attendant Setting - This menu is only available to the system administrators 36 |
| 8.4.10 | Message files: Download/Upload                                                       |
| 8.5.   | Notes for sound file                                                                 |
| 9.     | UNINSTALL (WINDOWS)                                                                  |
| 10.    | UNINSTALL (RED HAT LINUX)                                                            |
| 11.    | SIP SERVER                                                                           |
| 11.1.  | The relationship between OnDO PBX and SIP Server                                     |
| 11.2.  | Setting for OnDO SIP Server                                                          |
| 11.2.1 | . Installing OnDO PBX and OnDO SIP Server on the same machine                        |
| 11.2.2 | . Installing OnDO PBX and OnDO SIP Server on the separate machines                   |
| 12.    | PROCESS42                                                                            |
| 12.1.  | Main Process                                                                         |
| 12.2.  | Media Server Process                                                                 |
| 12.3.  | About RTP relay                                                                      |

| 13.     | NUMBER SYSTEM43                                                                      |
|---------|--------------------------------------------------------------------------------------|
| 13.1.   | Definition of OnDO PBX User43                                                        |
| 13.2.   | Prefix                                                                               |
| 13.2.1  | Using IVR prefix                                                                     |
| 13.2.2  | Using Voicemail prefix                                                               |
| 13.2.3  | Voicemail retrieval / Setting prefix45                                               |
| 14.     | CALL FORWARDING / CALL FORWARDING (NO ANSWER)45                                      |
| 14.1.   | Call forwarding                                                                      |
| 14.1.1  | Example 1: Forwarding calls to a single extension                                    |
| 14.1.2  | Example 2: Forwarding calls to the multiple extensions (Ring Group)                  |
| 14.1.3  | Example 3: Forwarding calls to the multiple group extensions (Multiple - Ring Group) |
|         |                                                                                      |
| 14.1.4  | Example 4: Enter SIP URI in the Forwarding calls field                               |
| 14.1.5  | Example 5: Ignore destination number's call forward settings. Forward call only to   |
| the spe | ecified extension here                                                               |
| 14.1.6  | Example 6: Ignore46                                                                  |
| 14.1.7  | Example 7: Disconnection47                                                           |
| 14.2.   | Call forwarding (no answer/busy)47                                                   |
| 14.2.1  | Example 1: Forwarding calls to voicemail47                                           |
| 14.2.2  | Example 2: Forwarding unanswered calls to another extension                          |
| 14.3.   | More advanced forwarding setting48                                                   |
| 14.3.1  | Example 1: Ringer time & Forwarding destination (no answer/busy)                     |
| 14.3.2  | Example 2: Ring Group and Call forwarding49                                          |
| 14.4.   | Round robin / Top-down Call Distribution51                                           |
| 14.4.1  | Example 1: Round robin / Top-down52                                                  |
| 14.4.2  | Example 1: Round robin / Top-down53                                                  |
| 14.4.3  | Call Queue                                                                           |
| 14.5.   | Schedule call forwarding                                                             |
| 14.5.1  | Schedule setup54                                                                     |
| 14.5.2  | Example: DD (Date of months)                                                         |
| 14.5.3  | Example: DD-DD (Date-Duration)55                                                     |
| 14.5.4  | Example: MM/DD (Specific Date)                                                       |
| 14.5.5  | Example: MM/DD-MM/DD (Specific Date- Period)                                         |
| 14.5.6  | Example: Time                                                                        |
| 14.5.7  | Example: Caller ID information55                                                     |

| 14.6.   | Add/Remove forwarding destinations                                              | . 55 |
|---------|---------------------------------------------------------------------------------|------|
| 14.6.1. | Setting up Add/Remove forwarding destinations                                   | . 56 |
| 15. S   | ESSION MANAGEMENT                                                               | .57  |
| 15.1.   | Unlimited sessions                                                              | . 57 |
| 15.2.   | Limited session (0-6)                                                           | . 57 |
| 15.3.   | When to use Maximum session setting                                             | . 57 |
| 16. C   | ALL HOLD / CALL TRANSFER                                                        | .58  |
| 16.1.   | Call hold                                                                       | . 58 |
| 16.1.1. | Call hold – Activation/Deactivation                                             | . 58 |
| 16.2.   | Initiating Call Transfer                                                        | . 59 |
| 16.2.1. | Initiating Call Transfer 1 – Calling the 3rd party                              | . 59 |
| 16.2.2. | Initiating Call Transfer 2 – Calling multiple Users                             | . 59 |
| 16.3.   | Processing Call Transfer                                                        | . 60 |
| 16.3.1. | Processing Call Transfer 1 – Attended Transfer                                  | . 60 |
| 16.3.2. | Processing Call Transfer 2 – Unattended Transfer                                | . 60 |
| 16.4.   | Canceling Call Transfer                                                         | . 61 |
| 16.4.1. | Canceling Call Transfer 1 – Canceling Transfer while talking with the 3rd party | . 61 |
| 16.4.2. | Canceling Call Transfer 2 – Cancel Transfer while ringing the 3rd party         | . 61 |
| 16.5.   | Cautions for Call Transfer                                                      | . 62 |
| 16.5.1. | Extending Call Transfer                                                         | . 62 |
| 17. A   | UTO ATTENDANT                                                                   | .63  |
| 1.1. S  | etting up Auto Attendant                                                        | . 63 |
| 17.1.1. | Accessing Auto Attendant                                                        | . 63 |
| 17.2.   | Cautions for Auto Attendant                                                     | . 64 |
| 17.2.1. | Call Transfer to Auto Attendant                                                 | . 64 |
| 17.2.2. | Call Transfer from Auto Attendant to the non-OnDO PBX Users                     | . 64 |
| 17.3.   | Auto Attendant Setting Example                                                  | . 65 |
| 18. A   | RS                                                                              | .66  |
| 18.1.   | Route search process                                                            | . 67 |
| 18.2.   | Matching patterns                                                               | . 67 |
| 18.3.   | Deploy patterns                                                                 | . 68 |
| 18.4.   | Priorities                                                                      | . 68 |
| 18.4.1. | Example: 1 Priority                                                             | . 68 |

| 19.     | VOICEMAIL69                                           |
|---------|-------------------------------------------------------|
| 1.1.    | Voicemail inbox number                                |
| 19.1.   | Accessing Voicemail                                   |
| 19.2.   | Greeting message                                      |
| 19.2.1. | Recording / Uploading Greeting messages69             |
| 19.2.2. | Selecting Greeting message                            |
| 19.3.   | Managing messages70                                   |
| 19.4.   | Retrieving voicemail messages70                       |
| 19.5.   | Voicemail Message Status70                            |
| 19.5.1. | New message status70                                  |
| 19.5.2. | Saved message status70                                |
| 19.6.   | Retrieving Voicemail messages70                       |
| 19.7.   | Email Notification71                                  |
| 19.7.1. | Set up Email Notification71                           |
| 19.8.   | Voicemail messages: Forwarding and Email notification |
| 19.8.1. | Forwarding Voicemail message71                        |
| 19.8.2. | Email notifications71                                 |
| 19.8.3. | Max messages71                                        |
| 19.9.   | Voicemail inbox access limitation72                   |
| 19.10.  | Creating / Deleting Voicemail inboxes72               |

## 1. Introduction

OnDO PBX is a software-based IP-PBX that is compliant with the IETF standard protocol Session Initiation Protocol (SIP). This product has the basic functions that a conventional PBX has, including Call Transfer, Call Forwarding, Ring Group, Auto Attendant, Voicemail, etc.

This document explains the installation and basic configuration of OnDO PBX.

# 2. System Requirement

OnDO PBX runs on the following environments:

| OS Microsoft Windows XP/2000, Red Hat Linux 7.x/8.x |                  |
|-----------------------------------------------------|------------------|
| Java                                                | JDK 1.4 or newer |

✓ You need to install Apache Tomcat 4.1.2 or later if you use an OS other than Windows.

## 3. Installation (for Windows)

For instructions on how to update OnDO PBX, please refer to [5. Upgrade].

#### 3.1. Step 1: Installation of J2SE

Access the website <u>http://java.sun.com/products/</u>, search for Java2 Platform, Standard Edition (J2SE). Then download and install the latest version of Java2SDK for the type of OS you are running.

#### 3.2. Step 2: Installation of OnDO PBX

Obtain the file "pbx<version\_#>.exe" from Brekeke Software Inc., and start the installer by double-clicking the file. Continue the installation by following the installer's instruction. OnDO PBX and OnDO SIP Server for PBX will be installed automatically. If you check [Run OnDO PBX] at the last stage of the installation and click the [Finish] button, OnDO PBX HTTP service will start automatically.

#### 3.3. Step 3: Starting OnDO PBX HTTP service

If you didn't check [Start OnDO PBX] at the last stage of the installation, please start OnDO PBX HTTP Service by the following method.

- ✓ Open [Control Panel]> [Performance and Maintenance]> [Administrative Tools]> [Services], then select and start [Brekeke OnDO PBX].
- ✓ Restart the machine. OnDO PBX HTTP service will start automatically.

#### 3.4. Step 4: Starting OnDO PBX Administration tool

- Select [Start]> [Program]> [Brekeke]> [OnDO]> [OnDO PBX 1.x]> [OnDO PBX Admintool].
- 2) You will be asked to enter OnDO PBX Product ID. Enter the 16 digit long product ID in the given space. Entering the same product ID on multiple machines is not allowed.
- 3) You will see the Login screen of OnDO PBX Admintool.
- 4) Enter User ID and Password. Then click the [Login] button.

#### [Default] User ID & Password (Case sensitive)

| User     | sa |
|----------|----|
| Password | sa |

If you wish to change the display language of the Admintool, please do the following:
 Select [User Setting] > click on the Edit button of Admin user > Select desired language

from [General setting]-[Language].

- 6) Click the menu [Start/Shutdown]. If you see "RUNNING" for both PBX Status and Media Server, the OnDO PBX server was started successfully. If you see [Inactive], the OnDO PBX server failed to start.
- ✓ You can install OnDO PBX on Windows Operation Systems using the same method explained in the chapter 4.Installation (for Red Hat Linux). In this case, you'll need to have the files msvcp60.dll, msvcrt.dll in the Windows system directory (usually C:\windows\system or C:\winnt\system32).

# 4. Installation (for Red Hat Linux)

For instructions on update OnDO PBX, please refer to [5. Upgrade].

#### 1.1. Step 1: Installation of J2SE SDK

Access the website <u>http://java.sun.com/products/</u>, search for Java2 Platform, Standard Edition (J2SE). Then download and install the latest version of Java 2SDK for the type of OS.

#### 4.1. Step 2: Installation of Tomcat

- 1) Access the website <u>http://jakarta.apache.org/site/binindex.cgi</u> and download the binary file of Tomcat version 4.1.2 or later for the type of OS you are running.
- 2) Set J2SDK Install directory for the environment variable JAVA\_HOME.
- 3) Install using the download file.

# 4.2. Step 3: Installation of OnDO PBX and OnDO SIP Server (bundled with OnDO PBX)

- 1) Obtain files "pbx.war" and "oss.war" from Brekeke Software.
- Copy those 2 files directly into the \webapps directory which is under Tomcat install directory.

#### 4.3. Step 4: Starting Tomcat

- 1) Start Tomcat.
- Open a web browser and specify <u>http://localhost:8080</u> as a URL (If you chose a port number other than default "8080", specify the appropriate port number in the URL.)
- 3) Tomcat has started successfully if the Apache Jakarta Project page is displayed.

#### 4.4. Step 5: Starting OnDO PBX Administration tool

- Open a web browser and specify the URL <u>http://localhost:8080/pbx</u>. (If you chose a port number other than default "8080", specify the appropriate port number in the URL.) You will see the Login screen of OnDO PBX Admintool as below.
- 2) Enter values for User ID and Password. Then click the [Login] button.

#### [Default] User ID & Password (Case sensitive)

| User     | sa |
|----------|----|
| Password | sa |

- If you wish to change the display language of the Admintool, please do the following: Select [User Setting] > click on the edit button of Admin user> Select desired language from [General setting]-[Language]
- 4) Click the menu [Start/Shutdown]. If you see "RUNNING" for both PBX Status and IVR / Voicemail, the OnDO PBX server was started successfully. If you see [Inactive], the OnDO PBX server failed to start.

# 5. Update

Updating OnDO PBX can be done through [Update software/Service pack] without losing your current customized settings.

- 1) At the menu [Start/Shutdown], confirm that OnDO PBX Status is [Inactive].
- 2) Open the menu [Option], scroll down to the bottom of the screen to find [Update software/Service pack].
- 3) Press [Upgrade] button to open another screen.
- 4) Press [Browse...] button to select the appropriate file (ex. \*.war) to update.
- 5) Restart your computer.

#### An example of how to set up OnDO PBX 6.

The following is an example to illustrate what you can achieve using OnDO PBX.

- 5 employees in the office (assigned extensions: 1001-1005) ٠
- Mr. Smith at extension 1002 will be absent from work while he is on vacation
- Calls that come in to Mr. Smith will be forwarded to Mr. Burns at extension 1001
- Ring Group' is set for extension 1000. When calls are received at extension 1000, all employees' phones will ring at the same time.
- Extension 1010 is set for Auto Attendant. Calls to extension 1010 will be answered by the automatic operator.

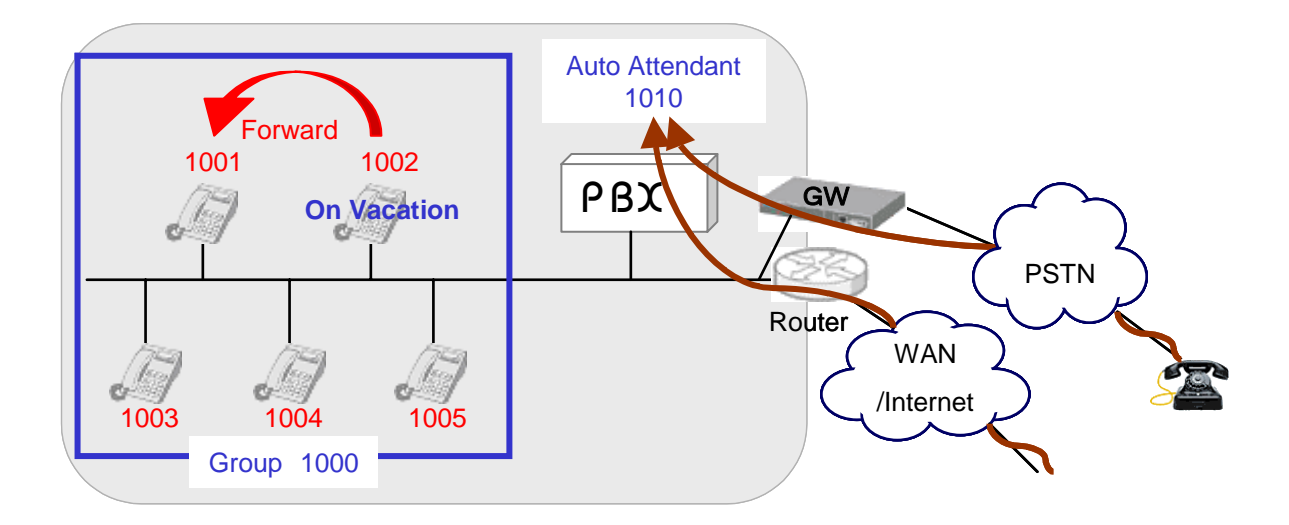

<sup>&</sup>lt;sup>i</sup> A group of local extensions that ring in unison. When calls are made to the group number, any available group member can pick up the call.

#### 6.1. Registering users

This section explains how to set up extensions for users.

#### OnDO PBX Admintool > User Setting

1) Choose the [User Setting] menu and open the [User Setting] window.

| 1-1 of 1<br>sa- |       |                    |                             |                                       |
|-----------------|-------|--------------------|-----------------------------|---------------------------------------|
| Name            | Туре  | IVR                | Message                     | Edit/Del                              |
|                 | Admin | None               | 0                           | D 🗊                                   |
|                 | Name  | Name Type<br>Admin | Name Type IVR<br>Admin None | Name Type IVR Message<br>Admin None 0 |

2) Enter "1001" (User ID) in the entry field and click [Create new user]. A new user will be added to OnDO PBX. Continue adding other users for extensions 1002 to 1005.

The default values of the user settings are:

| Setting item                                  | Details                                     |
|-----------------------------------------------|---------------------------------------------|
| Language                                      | Same Language as the administrator          |
| Password                                      | Same password as the administrator          |
| Ringer time                                   | 90 seconds                                  |
| Call forwarding (No answer/Busy)              | Forwarded to user's Voicemail <sup>ii</sup> |
| Call Pickup group                             | Same group as the administrator             |
| Voicemail greeting message                    | Default system greeting                     |
| Email notification when a new message arrives | No                                          |

✓ To change the default setting, click on the Edit button to change the default settings.

<sup>&</sup>lt;sup>ii</sup> Access number for users' voicemail is set in the **[Phone number setting]** menu under the **[Option]** menu. The default prefix for voicemail is set at 7. (e.g., 71001 for extension 1001 user)

#### 6.2. Unanswered call forwarding setup

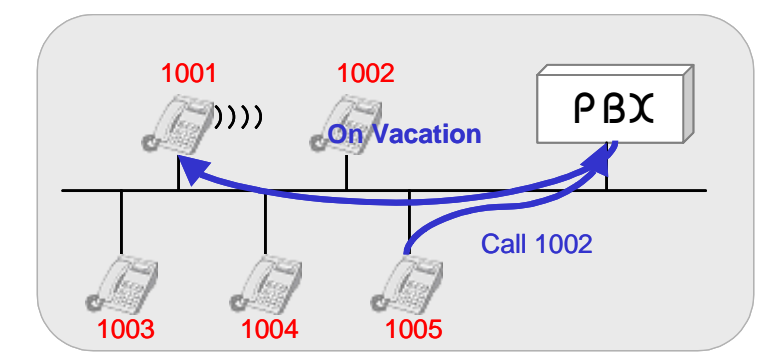

The user at extension 1002 will be temporarily out of the office. Calls to extension 1002 will be forward to extension 1001.

#### OnDO PBX Admintool > User Settings > Edit

- 1) Click the menu **[User Setting]** to open the **[User Setting]** window.
- 2) Click on the **[Edit]** button for user 1002 and open the edit window for the extension.
- 3) Enter the extension number you want to forward the call to, in this case extension "1001", in the entry field **[Forwarding destinations].**
- 4) Click the **[Save]** button to save changes.

| User : 1002                             | Messages: New 0. Saved 0. |  |  |  |  |
|-----------------------------------------|---------------------------|--|--|--|--|
| General settings                        |                           |  |  |  |  |
| Name                                    |                           |  |  |  |  |
| Language                                | English 🗸                 |  |  |  |  |
| Password                                | •••••                     |  |  |  |  |
| Password (confirm)                      | •••••                     |  |  |  |  |
| Call forwarding settings                | Call forwarding settings  |  |  |  |  |
| Forwarding destinations*                | 1001                      |  |  |  |  |
| Ringer time (sec)                       | 90                        |  |  |  |  |
| Forwarding destination (No answer/Busy) | 71002                     |  |  |  |  |
| Transfer/Hold                           | on 🗸                      |  |  |  |  |
| Call Pickup group                       |                           |  |  |  |  |

With this setting, when extension 1001 receives calls, they will be forwarded to extension 1001.

#### 6.3. Ring Group Setup

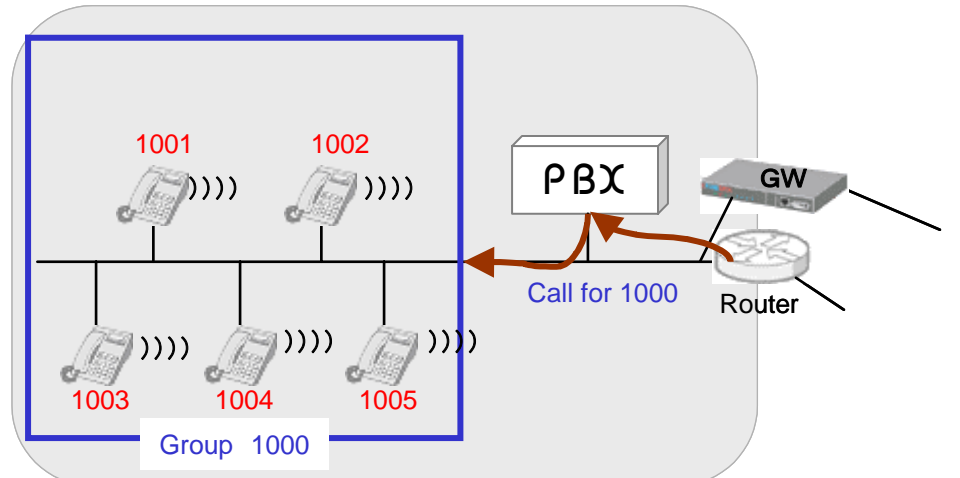

In this example, Ring Group is set up for extension 1000. When calls are received by any extension in the group, all extensions (1001-1005) will ring simultaneously.

#### OnDO PBX Admintool > User Settings > Edit

- 1) Choose the **[User Setting]** menu.
- To create a Ring Group extension, enter *1000* in the entry field, click the [Create a New User] button. User 1000 will be added.
- 3) Click the edit button for user 1000 to open the [User Setting] window.
- 4) Enter 1001, 1002, 1003, 1004, 1005 in the [Forwarding destination] field.
- 5) Click the [Save] button to save changes.

| User : 1000                             | Messages: New 0. Saved 0. |
|-----------------------------------------|---------------------------|
| General settings                        |                           |
| Name                                    |                           |
| Language                                | English 🗸                 |
| Password                                | •••••                     |
| Password (confirm)                      | •••••                     |
| Call forwarding settings                |                           |
| Forwarding destinations*                | 1001,1002,1003,1004,1005  |
| Ringer time (sec)                       | 80                        |
| Forwarding destination (No answer/Busy) | 71000                     |
| Transfer/Hold                           | on 🗸                      |
| Call Dickup group                       |                           |

#### 6.4. Setting a Call Pickup Group

Call Pickup is a function that allows users to answer incoming calls from any OnDO PBX phone by dialing a pre-set number. When an OnDO PBX phone rings, dial \* + extension to answer the call. For example, when extension 1001 rings, dialing \* + 1001 will enable you to answer the call from any OnDO PBX user's phone.

Here are some other special ways of using the Call Pickup feature:

Using Call Pickup feature to answer calls that are directed to a Ring Group extension
 Calls directed toward a Ring Group extension can be answered from any extension using
 Call Pickup. (For details for how to set up Ring Group, please refer to section 6.3 Ring
 Group Setup)

Extension: 1000

| Ring Group | 1001,1002,1003,1004,1005 |
|------------|--------------------------|

Dialing **\*1000** (Ring Group extension number) enables one to pick up any call that is directed to any of the extensions in the Ring Group. Incoming calls can still be answered by dialing **\*** + extension for each number; however, using the group extension number does not require you to remember each extension in the group. This feature works even when a call comes directly to a single extension (e.g. 1003), or comes through the Auto Attendant.

#### • One touch Call Pickup for specified Call Pickup Group

OnDO PBX lets you set up your Call Pickup Group number, so that you only need to dial **\*(Star)** to pickup the incoming calls directed to any of the extensions that belong to your custom group number. You may specify a Call Pickup Group at **[Forwarding destinations settings]** in OnDO PBX Admintool (shown below).

| Call forwarding settings                |       |
|-----------------------------------------|-------|
| Forwarding destinations*                |       |
| Ringer time (sec)                       | 90    |
| Forwarding destination (No answer/Busy) | 71001 |
| Transfer/Hold                           | on 🗸  |
| Call Pickup group                       | 1000  |

# Please enter the extension number you'd like to reach

#### 6.5. Auto Attendant Setup

The Auto Attendant will answer all calls that come in to 1010.

#### OnDO PBX Admintool > User Settings > Edit

- 1) Choose the [User Setting] menu.
- 2) To create an Auto Attendant extension, enter 1010 in the entry field, then click the [Create a New User] button. User 1010 will be added.
- 3) Click the edit button for user 1010, to open the edit window for the user 1010.
- Enter a number for 1010's Auto Attendant\* in the [Forwarding destinations] entry field. The Auto Attendant number should have a prefix. If you are using a default IVR prefix, the number set is 61010.
- 5) Select [Auto Attendant] from the list of [IVR] in the [Administrative setting]. (Depending on your needs, the items inside [Auto Attendant setting] can be updated and an audio file for Auto Attendant greeting can be uploaded. For more detailed information, refer to Setting Items 2. User Setting.) Please refer to the section 12.2 Prefix for more information about how prefix setting works with OnDO PBX.
- 6) Click the [Save] button to save changes.

# 7. Connecting to outside lines

It may not be quite accurate to use the terms "extension" and "outside line" for IP telephony, as VoIP does not make a clear distinction between inside and outside lines as traditional telephony system would. Here "extension" indicates a self-defined, OnDO PBX number such as office extensions, while "outside number" or "outside line" refers to a number assigned by a third party. Analog lines connected through PSTN Gateways, or lines connected by VoIP service providers are examples of "outside lines".

#### 7.1. Connecting with PSTN Gateways

#### 7.1.1. PSTN Gateway Settings

| IP address 192.168.0.111 |                              |
|--------------------------|------------------------------|
| Recipient Number         | 111                          |
| SIP Proxy address        | OnDO SIP Server's IP address |

✓ For details of how to set up your PSTN Gateways, please refer to your Gateway's manuals.

There are two types of PSTN Gateways available. The first enables one-step calls by entering (dialing) a SIP URI (sip:<the final destination number>@192.168.0.111). The other enables calls by two-step dialing, which require first dialing a SIP URI format (sip:<the number specifying the gateway's port>@192.168.0.111>, then dialing the destination number using dial buttons after a dial tone.

This example uses the type of PSTN Gateway that only requires one-step dialing using a SIP URI.

At the PSTN Gateway setting, incoming calls through the PSTN Gateway will be directed to extension number 111. (sip:111@<OnDO SIP Server's IP address>)<sup>iii</sup>

If the PSTN Gateway has Caller ID detection features, Caller ID information can be carried through to your phones or displays. In order for Caller ID information to be displayed, the From header must have "sip:<caller id information>@<OnDO SIP Server's IP address>". Your phones or SIP UAs also must have been able to display Caller ID information.

<sup>&</sup>lt;sup>iii</sup> You may specify multiple numbers for receiving incoming calls.

#### 7.1.2. Setting ARS for PSTN Gateway

#### OnDO PBX Admintool > ARS > Edit

General

Changing these settings is not required here unless you use authorization for connecting to PSTN Gateway. Many PSTN Gateways have a short interval between sessions. With this example we have added 2000 milliseconds for session intervals.

| Route name            | gw1                                    |                  |  |
|-----------------------|----------------------------------------|------------------|--|
| Description           | Sample settings for 4-port FXO gateway |                  |  |
| Disabled              | <b>v</b>                               |                  |  |
|                       |                                        |                  |  |
| Register URI          |                                        | User             |  |
| Register URI<br>Realm |                                        | User<br>Password |  |

Patterns

Here you set up the patterns when a call is initiated (OUT) and received (IN) through PSTN Gateways. In the pattern (IN), leave "From" entry blank to carry over Caller ID information.

In the example below, when a call comes through the PSTN Gateway, extension 111 is set to ring. On the other hand, outgoing calls that start with 9 will be directed through the PSTN Gateway.

| Patterns  | new                                    |                          |
|-----------|----------------------------------------|--------------------------|
| Direction | Matching patterns                      | Deploy patterns          |
|           | From                                   | From                     |
|           | To sip:111@                            | To 100                   |
| Delete    | Ignore Priorities smaller than No. 1 💌 | DTMF                     |
| Direction | Matching patterns                      | Deploy patterns          |
|           | From                                   | From                     |
|           | To sip:9(.+)@                          | To sip:\$1@192.168.0.111 |
| Delete    | Ignore Priorities smaller than No. 1 💌 | DTMF                     |

#### Priorities

It is useful to set priorities when there are multiple options for making calls, such as when you have multiple PSTN Gateways or when you subscribe to multiple VoIP service providers. Maximum session number can be set in the **[Max Sessions]** field. Priority can be defined in the **[Priorities]** field. Lower numbers hold higher priorities.

| Prio | rities new |                             |            |        |
|------|------------|-----------------------------|------------|--------|
| No.  | Direction  | Max Sessions (-1=unlimited) | Priorities |        |
| 1    | IN/OUT 🗸   | 4                           | 100        | Delete |

#### 7.2. Connecting with VoIP service providers' SIP Server

#### 7.2.1. Account information for third party SIP Server

Acquiring the information shown below is necessary to connect with a third party SIP Server.

| Phone number          | 6504106636   |
|-----------------------|--------------|
| SIP Server IP address | sample proxy |
| User ID               | 6504106636   |
| Password              | 6636         |

✓ Depending upon the provider there may be restrictions for connecting to services, such as available information or equipment used to connect. Please contact your VoIP service provider for more details.

✓ Please note that we do not guarantee connection with third party products.

#### 7.2.2. Setting ARS for VoIP service providers

#### OnDO PBX Admintool > ARS > Edit

Input third party account information in the **[General]** section of **[ARS]**. "Register URI" must be filled in using the SIP URI format (sip:user@domain.com)."Proxy Address" can be omitted if the address is the same as the one in "Register URI". "Realm" can be left blank if the realm setting is not necessary.

| General      |                                                                                           |                       |            |
|--------------|-------------------------------------------------------------------------------------------|-----------------------|------------|
| Route name   | sample_proxy                                                                              |                       |            |
| Description  | Sample settings for external SIP proxy . #Note# Set [Thru registration]=on to OnDO SIP \$ |                       |            |
| Disabled     |                                                                                           |                       |            |
| Register URI | sip:6504106636@sample.prov                                                                | User                  | 6504106636 |
| Realm        |                                                                                           | Password              |            |
| Proxy Addres | s                                                                                         | Session interval (ms) |            |

#### Patterns

Use these settings to define patterns for when a call is initiated and received through third party SIP Server.

In the example pattern [IN] below, extension 100 is set to ring when a call comes through the third party SIP Server. Leaving the "From" field blank carries over the Caller ID information. Settings for the "OUT" pattern define patterns for converting SIP URI to match your VoIP provider's header format requirements. In the example below, dialed numbers beginning with 0 will be directed through the VoIP service provider. To ensure that the recipient's caller ID display will function, the From header will be changed according to the rules of the provider.

- ✓ Some VoIP service providers restrict the connection when FROM or TO header information is different from their own header format.
- Priorities

It is useful to set priorities when there are multiple options for making calls, such as when you have multiple PSTN Gateways or when you subscribe to multiple VoIP service providers. Maximum session number (such as port numbers of Gateways or subscribed line numbers of VoIP services) can be set in the **[Max Sessions]** field. Setting "-1" specifies an unlimited number of sessions. Priority can be defined in the **[Priorities]** field. Lower numbers hold the higher priorities

| Prio | Priorities new |                             |            |        |
|------|----------------|-----------------------------|------------|--------|
| No.  | Direction      | Max Sessions (-1=unlimited) | Priorities |        |
| 1    | IN/OUT 🗸       | -1                          | 100        | Delete |

## 8. Setup Items

#### 8.1. Option menu

The following list displays the settings you can set up under the **[Option]** menu. This menu is only available to system administrators.

#### 8.1.1. General setting

| Name     | Default value | Description                                        |
|----------|---------------|----------------------------------------------------|
|          | auto          | Auto: OnDO PBX starts up automatically with Tomcat |
| Chart wa |               | (OnDO PBX HTTP Service).                           |
| Start up |               | Manual - Start up manually.                        |
|          |               | Options: Auto/Manual                               |

#### 8.1.2. SIP setting

| Name              | Default value | Description                                           |
|-------------------|---------------|-------------------------------------------------------|
|                   | localhost     | Defines the IP Address or Hostname of the SIP Server  |
| SIP Proxy address |               | the OnDO PBX uses as a SIP Proxy.                     |
| Register expires  | 2600          | Interval for sending REGISTER requests to third party |
|                   | 3600          | SIP Servers using ARS feature                         |

| Name                        | Default value Description |                                                               |
|-----------------------------|---------------------------|---------------------------------------------------------------|
|                             | 6                         | By using this prefix before an extension, a caller can        |
| IVR prefix                  |                           | reach that user's IVR                                         |
|                             |                           | Using this prefix before an extension allows a caller to      |
| Voicemail prefix            | 7                         | reach that user's voicemail inbox directly to leave a         |
|                             |                           | message.                                                      |
| Voicemail                   |                           | Using this prefix before an extension allows access to        |
| review/ 8<br>Setting prefix |                           | that extension's voicemail inbox to check messages. The       |
|                             |                           | caller will be asked for a password before access is granted. |
|                             | *                         | Dialing this prefix allows users to answer incoming calls     |
|                             |                           | directed to other call pickup group users.                    |
| Call Pickup prefix          |                           | Prefix + ringing extension number                             |
|                             |                           | Default = * + ringing extension number                        |
| Derk number (min)           | 60                        | The minimum assigned number for retrieving parked             |
| Park number (min)           |                           | calls. (The number is assigned randomly.)                     |
| Park number                 | 80                        | The maximum assigned number for retrieving parked             |
| (max) 89                    |                           | calls. (The number is assigned randomly.)                     |

#### 8.1.3. Phone number setting

| Name             | Default value | Description                                                 |
|------------------|---------------|-------------------------------------------------------------|
| Port number      | 15060         | The port number that OnDO PBX will use.                     |
|                  |               | (This port number cannot be modified in the SmallOffice     |
|                  |               | Edition)                                                    |
| Max simultaneous |               | The maximum number of simultaneous sessions that            |
|                  | 4             | OnDO PBX can handle.                                        |
| sessions         |               | (This number cannot be modified in the SmallOffice Edition) |
| Max number of    |               | The maximum number of user agents (SIP UAs) that            |
|                  | 10            | PBX can handle.                                             |
| user agents      |               | (This number cannot be modified in the SmallOffice Edition) |
| Minimum Dent     | 11000         | Minimum port number the RTP Protocol uses for sending       |
|                  |               | voice data.                                                 |
| Maximum Dant     | 11999         | Maximum port number the RTP uses for sending voice          |
| Maximum Port     |               | data.                                                       |
|                  | off           | Specify RTP packets are handled by Media server or not.     |
| RTP relay        |               | This setting will be in effect when there are no RTP relay  |
|                  |               | specifications made in ARS or User settings.                |
| INVITE Timeout   | 60000(ma)     | Timeout value for awaiting a response to an INVITE          |
| (ms)             | 60000(ms)     | request.                                                    |
| Ringing Timeout  | 120000(ma)    | Timeout value for awaiting an answer from the dialed        |
| (ms)             | 120000(IIIS)  | party after ringing starts.                                 |
| Talking Timeout  | 0(ma)         | The maximum length of time a call can last. Value 0         |
| (ms)             | U(ms)         | signifies infinite.                                         |
| BYE Timeout (ms) | 60000(ms)     | Timeout value a BYE request waits for an answer.            |
| RTP Session      | 600000(ma)    | Timeout value for awaiting the next RTP packet after the    |
| Timeout (ms)     | 600000(ms)    | system received the last one.                               |

#### 8.1.4. PBX system setting

 $\checkmark$  ms = 0.001 second

| Name             | Default value | Description                                             |
|------------------|---------------|---------------------------------------------------------|
| Port number      | 25060         | The port number that Media Server system uses.          |
|                  |               | (This port number cannot be modified in the SmallOffice |
|                  |               | Edition.)                                               |
|                  |               | The maximum number of simultaneous sessions to the      |
| Max labourd      |               | voicemail system and IVR that can be handled by OnDO    |
|                  | 4             | PBX.                                                    |
| session limit    |               | (This port number cannot be modified in the SmallOffice |
|                  |               | Edition.)                                               |
| Max magazine     | 50            | Maximum number of saved voicemail messages and any      |
| wax messages     | 50            | recorded file for each user's voicemail inbox.          |
| Message          |               | Maximum length of recording time for a voicemail        |
| recording length | 600(sec)      | message.                                                |
| (sec)            |               |                                                         |
| Days to keep     |               | The number of days before unsaved messages is           |
| unsaved          | 30            | deleted automatically from each user's voicemail inbox. |
| messages         |               |                                                         |
| Minimum Bort     | 12000         | Minimum port number the RTP uses for sending voice      |
|                  |               | data.                                                   |
| Maximum Bort     | 10000         | Maximum port number the RTP uses for sending voice      |
|                  | 12999         | data.                                                   |
| Invite Timeout   | 60000(ms)     | Timeout value for awaiting the response to an INVITE    |
| (ms)             | 00000(ms)     | request.                                                |
| Ringing Timeout  | 120000(ms)    | Timeout value for awaiting an answer from the dialed    |
| (ms)             |               | party after ringing starts.                             |
| Talking Timeout  | 0(ms)         | The maximum length of time the call can last.           |
| (ms)             |               | Value 0 signifies an infinite value.                    |

 $\checkmark$  ms = 0.001 second

| Name          | Default value | Description                                          |
|---------------|---------------|------------------------------------------------------|
|               |               | The SMTP Server Address for sending email            |
| SMTP server   | Blank         | notifications when the user receives a new voicemail |
|               |               | message.                                             |
| POP3 server   | Blank         | The address of the POP3 server.                      |
| User          | Blank         | Account user name for the above SMTP server.         |
| Deserved      | Blank         | Password corresponding to the account user name      |
| Password      |               | above.                                               |
| Password      | Blank         | Input field for confirming the above password.       |
| (confirm)     |               |                                                      |
| Email address | Dianti        | Email notifications sender's address.                |
| (from)        | DIALIK        |                                                      |

#### 8.1.6. Email setting

#### 8.2. Automatic Route Selection (ARS)

OnDO PBX automatically selects the optimum call route from preset routing options. This feature can be used for Least Cost Routing, traffic management and load balancing of PSTN gateways or PBX.

To add a new route:

- 1) Choose the **[ARS]** menu from.
- 2) Type the name of a rule in the input field at the bottom of the screen
- 3) Click [Create a new route] to add the route.
- 4) To edit the rule's settings, click the **[edit]** button.

#### OnDO PBX Admintool > ARS > Edit

#### 8.2.1. General

| Name        | Default value | Description                   |
|-------------|---------------|-------------------------------|
| Route name  | Blank         | The name for the route        |
| Description | Blank         | The description for the route |
| Disabled    | OFF           | Disable this setting          |

| Name             | Default value | Description                                                 |
|------------------|---------------|-------------------------------------------------------------|
| Register URI     | Blank         | SIP URI that is used to register OnDO PBX with a            |
|                  |               | registrar server                                            |
| Dealm            | Blank         | Realm that is used for authentication.                      |
| Realm            |               | This field is optional.                                     |
| Proxy Address    | Blank         | IP address of the registrar server. This field is optional  |
|                  |               | when the proxy address is the same as the address set in    |
|                  |               | the Register URI field                                      |
| User             | Blank         | User ID for authentication account. This field is optional  |
|                  |               | field when authentication is not being used.                |
| Password         | Blank         | Password for authentication account. This field is optional |
|                  |               | when authentication is not being used.                      |
| Session interval | Blank         | Set interval period between sessions for some VoIP FXO      |
| (ms)             |               | Gateways that require pausing between sessions.             |

#### 8.2.2. Pattern

| Name             | Default value | Description                                                  |
|------------------|---------------|--------------------------------------------------------------|
| Direction        | Disable       | Choose direction for the patterns you wish to specify.       |
|                  |               | IN – for incoming calls to OnDO PBX                          |
|                  |               | OUT – for outgoing calls from OnDO PBX                       |
| Matching         | Blank         | Specify address patterns for FROM and TO header using        |
| patterns(FROM/TO |               | regular expressions. When the field is left blank, all calls |
| )                |               | will be considered matching calls.                           |
| Deploy patters   | Blank         | Specify replace patterns for FROM and TO header using        |
| (FROM/TO/DTMF/   |               | regular expressions. For when DTMF needs to be issued        |
| RTP relay)       |               | after calling gateway (2 step calling), you can specify the  |
|                  |               | DTMF string using some part of [TO] Matching Pattern.        |

#### 8.2.3. Priorities

| Name           | Default value | Description                                           |
|----------------|---------------|-------------------------------------------------------|
| Direction      | IN/OUT        | Specify direction of the priority.                    |
| Max Sessions   | -1            | Specify the number of sessions (including RINGING and |
| (-1=unlimited) |               | BYE sessions) that are allocated to the priority.     |
| Priorities     | 100           | Lower numbers hold a higher priority.                 |

#### 8.3. Call Log

By specifying a date, you can view call log information for that date. By default, call log information is displayed in html on the browser, but by clicking the **[csv]** button, you can download a log file to your local machine in .CSV format.

Individual Call logs for each user are available through [User Settings] > [Edit] > [Call log].

#### 8.4. User Setting

#### OnDO PBX Admintool > User Settings > Edit

Click the menu **[User Setting]** on the menu bar, select a user, and click the edit button for that user to set the following items:

#### 8.4.1. Messages

| Name     | Default value | Description                                                   |
|----------|---------------|---------------------------------------------------------------|
| Messages | (Not visible) | If there are voicemail messages for this user, this item will |
|          |               | appear on the screen. The type of message (new/saved),        |
|          |               | date and time the message was received, and file size         |
|          |               | will be displayed.                                            |
| Download |               | To download the voicemail message as an audio file            |
|          |               | (WAV format), select the desired message from the             |
|          |               | pull-down list and click [Download] button. The file will     |
|          |               | be downloaded to your PC.                                     |
| Delete   |               | To delete a voicemail message, select the desired             |
|          |               | message from the pull-down list and click [Delete] button.    |
|          |               | The message will be deleted from the voicemail inbox.         |

| Name      | Default value               | Description                                             |
|-----------|-----------------------------|---------------------------------------------------------|
| Name      | Blank                       | The description of this user. This field is optional.   |
| Language  | Ask your                    | Selected Language will be used by the OnDO PBX          |
|           | system                      | Admintool and as the default voicemail guidance prompt. |
|           | Administrator <sup>iv</sup> | Options: English/Japanese                               |
| Password  | Ask your                    | Password for the OnDO PBX Admintool login and           |
|           | system                      | accessing the user's voicemail inbox.                   |
|           | Administrator <sup>v</sup>  |                                                         |
| Password  | Ask your                    | Reenter password for confirmation.                      |
| (confirm) | system                      |                                                         |
|           | Administrator               |                                                         |

#### 8.4.2. General setting

 $<sup>^{\</sup>rm iv}$  These options will be set as the Administrator who create this user  $^{\rm v}$  These options will be set as the Administrator who create this user

#### 8.4.3. Call forwarding settings

| Name              | Default value          | Description                                                  |
|-------------------|------------------------|--------------------------------------------------------------|
| Forwarding        | Blank                  | Enter phone number(s) or SIP-URI to directly forward all     |
| destinations*     |                        | calls that are received at this extension number. Multiple   |
|                   |                        | forwarding destinations can be specified by separating       |
|                   |                        | entries with a comma (,) delimiter.                          |
| Ringer time (sec) | 90                     | The length of time that the user's phone will ring when it   |
|                   |                        | receives a call. After the length of time set here, the call |
|                   |                        | will be transferred to the destination that is specified in  |
|                   |                        | [Forwarding destination (No answer/Busy).] If no             |
|                   |                        | destination is set at [Forwarding destination (No            |
|                   |                        | answer/Busy)], the call will be terminated.                  |
|                   |                        |                                                              |
| Forwarding        | Voicemail              | Phone number or SIP-URI to which the call will be            |
| destination       | Prefix <sup>vi</sup> + | forwarded when Ringer timeout has occurred.                  |
| (No answer/Busy)  | extension #            |                                                              |
| Transfer / Hold   | on                     | Enable/disable this user to use call transfer/hold features. |
|                   |                        | Options: on/off                                              |
| Call Pickup group | Blank                  | Enable one touch Call Pickup for the preset group            |
|                   |                        | extensions by assigning the group number.                    |

[Basic] is selected under Type of Call Forwarding (Administrator)

\* This category allows multiple entries. (divided with commas)

 $<sup>^{\</sup>mbox{vi}}$  This value is set in the [Option] menu

#### 8.4.4. Call forwarding settings

| Name               | Default value   | Description                                                   |  |  |
|--------------------|-----------------|---------------------------------------------------------------|--|--|
| Forwarding         | Blank           | Enter phone number(s) or SIP-URI to directly forward all      |  |  |
| destinations*      |                 | calls that are received at this extension number. Multiple    |  |  |
|                    |                 | forwarding destinations can be specified by separating        |  |  |
|                    |                 | numbers with a comma (,) delimiter.                           |  |  |
| Ringer time        | 20              | Ringing timeout for waiting for the recipient to answer.      |  |  |
| (sec)*             |                 | After the length of time set here, the call will be           |  |  |
|                    |                 | transferred to the destination that is specified in the       |  |  |
|                    |                 | [Forwarding destination (No answer/Busy)] field. If no        |  |  |
|                    |                 | destination is set at [Forwarding destination (No             |  |  |
|                    |                 | answer/Busy)], the call will be terminated.                   |  |  |
| Waiting time in    | 0               | The length of time for queued calls will be held on hold till |  |  |
| the queue (sec)    |                 | forwarded to the user destination set at [Forwarding          |  |  |
|                    |                 | destination (No answer/Busy)].                                |  |  |
| Max number of      | 10              | The maximum number of calls in the queue.                     |  |  |
| calls in the queue |                 |                                                               |  |  |
| Call interval      | 3000            | The interval period for calls in queue to ring a client that  |  |  |
| (msec)             |                 | end the call session.                                         |  |  |
| Single attempt     | no              | Enable/disable to retry calls when an initial try has         |  |  |
|                    |                 | unanswered. When this setting is enabled, the call will be    |  |  |
|                    |                 | transferred to the destination set at [Forwarding             |  |  |
|                    |                 | destination (No answer/Busy)].                                |  |  |
| Forwarding         | 7 + extension # | Phone number or SIP-URI to which the call will be             |  |  |
| destination (No    |                 | forwarded when Ringer timeout has occurred.                   |  |  |
| answer/Busy)       |                 |                                                               |  |  |
| Mode               | Round-robin     | There are two modes for call forwarding:                      |  |  |
|                    |                 | Round Robin: Calls will be distributed from the top of the    |  |  |
|                    |                 | list. When a call is received, it is forwarded to the         |  |  |
|                    |                 | extension following the last extension to have received a     |  |  |
|                    |                 | call. Top-down: Calls will always be distributed in the       |  |  |
|                    |                 | order listed in the field.                                    |  |  |
| Transfer / Hold    | on              | Enable/disable this user to use call transfer/hold features.  |  |  |
|                    |                 | Options: on/off                                               |  |  |

| Call Pickup | Blank | Enables one touch Call Pickup by assigning the user to a |
|-------------|-------|----------------------------------------------------------|
| group       |       | preset Call Pickup group.                                |

#### 8.4.5. Call forwarding settings

[Schedule] is selected under Type of Call Forwarding by the administrator

#### For more detailed information on OnDO PBX's schedule function, please see section 14.5

| Name               | Default value   | Description                                                 |
|--------------------|-----------------|-------------------------------------------------------------|
| Forwarding         | Blank           | Destination phone number(s) or SIP URI(s) to forward all    |
| destinations*      |                 | calls that are received by this extension. Multiple entries |
|                    |                 | can be specified by using a comma (,) delimiter. Calls will |
|                    |                 | be forwarded to the appropriate destination based on        |
|                    |                 | conditions defined in the schedule.                         |
| Ringer time (sec)  | 90              | The length of time that the callee's phone will ring. The   |
|                    |                 | appropriate Ringer time will be applied as the condition    |
|                    |                 | specified in [Schedule] or [Applies to (Caller numbers)]    |
|                    |                 | or [Not Applies to (Caller numbers)].                       |
| Forwarding         | 7 + extension # | Phone number or SIP-URI to which the call will be           |
| destination (No    |                 | forwarded when Ringer timeout has occurred.                 |
| answer/Busy)       |                 |                                                             |
| Schedule           | Blank           | Specify schedule information by which to forward            |
|                    |                 | incoming calls.                                             |
| Applies to (Caller | Blank           | Enter applicable Caller ID information for the schedule     |
| numbers)*          |                 | settings. Multiple Caller IDs can be specified by           |
|                    |                 | separating entries with a comma (,) delimiter. By adding a  |
|                    |                 | * (wildcard) after a number, you can specify all numbers    |
|                    |                 | that begin with that number. When the field is left blank,  |
|                    |                 | all numbers will be applied to the schedule.                |
| Not Applies to     | Blank           | Enter Caller ID information to be exempted from this        |
| (Caller numbers)*  |                 | setting. Multiple Caller ID numbers can be specified by     |
|                    |                 | separating entries with a comma (,) delimiter. By adding a  |
|                    |                 | * (wildcard) after a number, you can specify all numbers    |
|                    |                 | that begin with that number.                                |
| Transfer / Hold    | on              | Grants the user permission to use transfer and hold         |
|                    |                 | functions. Options: on/off                                  |
| Call Pickup group  | Blank           | Enables one touch Call Pickup by assigning the user to a    |
|                    |                 | preset Call Pickup group.                                   |

| Name               | Default value  | Description                                                 |  |
|--------------------|----------------|-------------------------------------------------------------|--|
| Greeting           | Default system | Select the greeting message for this user's voicemail.      |  |
| message            | greeting       | Options: Default system greeting /Personal greeting (user   |  |
|                    |                | created)/Alternative greeting (user created).               |  |
| Message            | Empty          | The extension number(s) to which received voicemail         |  |
| forwarding*        |                | messages will be forwarded. Multiple numbers can be         |  |
|                    |                | specified using a comma (,) delimiter.                      |  |
| Email address*     | Empty          | The e-mail address to which the notification of the arrival |  |
|                    |                | of voicemail messages is sent. Multiple addresses can be    |  |
|                    |                | specified using a comma (,) delimiter.                      |  |
| Email notification | off            | Enables/Disables email notification. Options: on/off        |  |
| Attach WAV file    | off            | Enables attachment of voicemail messages in wav format      |  |
| to email           |                | to email notifications.                                     |  |

#### 8.4.6. Voicemail setting

\* This category allows multiple entries. (divided with commas)

| 8.4.7. | Administrative setting - | This menu is or | nly available to the s | ystem administrators |
|--------|--------------------------|-----------------|------------------------|----------------------|
|--------|--------------------------|-----------------|------------------------|----------------------|

| Name         | Default value | Description                                              |
|--------------|---------------|----------------------------------------------------------|
| User Type    | User          | Specifies the type of user.                              |
|              |               | Options: User/Administrator                              |
| Type of Call | Basic         | Specifies the type of Call Forwarding.                   |
| Forwarding   |               | Options: Basic, Round robin/Top-down/, Schedule          |
| IVR          | None          | Setting for the usage of the Interactive Voice Response  |
|              |               | (IVR) system. The following options are available: None: |
|              |               | No IVR service                                           |
|              |               | Auto Attendant: Calls will be answered by the Auto       |
|              |               | Attendant                                                |
|              |               | Setup: Enable mailbox management over IVR system.        |
|              |               | Note: For more details please refer to [set up menu] in  |
|              |               | voicemail navigation map                                 |
| Name         | Default value                                                   | Description                                                 |
|--------------|-----------------------------------------------------------------|-------------------------------------------------------------|
| RTP relay    | default Specify RTP packets are handled by Media server or not. |                                                             |
|              |                                                                 | "on" - This user's RTP packets will be relayed by Media     |
|              |                                                                 | server. "default" – RTP relay setting in ARS will be valid. |
| Max sessions | unlimited                                                       | Specify the maximum received session numbers for the        |
|              |                                                                 | user.                                                       |

8.4.8. PBX settings - This menu is only available to the system administrators

### 8.4.9. Auto Attendant Setting - This menu is only available to the system administrators

| Name             | Default value | Description                                                  |
|------------------|---------------|--------------------------------------------------------------|
| Max input digits | 4             | Maximum number of input digits accepted by the Auto          |
|                  |               | Attendant.                                                   |
| Max retry count  | 5             | Maximum number of retries when an input error has            |
|                  |               | occurred. After retries of the number of times set here,     |
|                  |               | the call will be terminated.                                 |
| Ring timeout     | 30(sec)       | The length of time that a user's phone will ring when a      |
| (sec)            |               | call is received via Auto Attendant.                         |
| Default operator | Empty         | Default destination (phone number or SIP-URI) for an         |
|                  |               | incoming call that hasn't specified a call recipient.        |
| Speed dial*      | Empty         | Set up "Speed dial" for Auto Attendant. Example:             |
|                  |               | 0=0001,5=sip:sales@brekeke.com. In this case, instead        |
|                  |               | of dialing 0001 to reach the user 0001, a caller can dial 0. |
|                  |               | Multiple items can be specified using a comma (,) as a       |
|                  |               | delimiter.                                                   |
| Transfer to      | disable       | Enables/disables call transfers to an unregistered user.     |
| unregistered     |               | Options: disable/enable                                      |
| users            |               |                                                              |

\* This category allows multiple entries. (divided with commas)

| Button Name             | Description                                                                      |
|-------------------------|----------------------------------------------------------------------------------|
| Download                | To download a file, select a file type from the pull-down list, and click        |
|                         | [Download]. See below for the types of message files.                            |
| Upload                  | To upload a file, select a file type from the pull-down list, and click the      |
|                         | [Browse] button. Select the file you want to upload and click [Upload]. The      |
| upload will then start. |                                                                                  |
| Delete                  | To delete a file, select a file type from the pull-down list and click [Delete]. |

### 8.4.10. Message files: Download/Upload

### Types of message files

| File Name         | Description                                                                  |  |
|-------------------|------------------------------------------------------------------------------|--|
| Voicemail         | Personal Voicemail greeting message the user has created.                    |  |
| personal greeting |                                                                              |  |
| Voicemail         | Another voicemail greeting message the user has created.                     |  |
| alternative       |                                                                              |  |
| greeting          |                                                                              |  |
| Name              | A message file that contains the user's name. (Ex., when you record a        |  |
|                   | message for another user's voicemail, the recipient will hear "There is a    |  |
|                   | message from 'name'".)                                                       |  |
| Music on hold     | An audio file that contains music/sound that will be used for music on hold. |  |
| Auto Attendant    | Greeting message that is used for the Auto Attendant.                        |  |
| greeting          |                                                                              |  |
| message           |                                                                              |  |
| Auto Attendant    | A message to prompt the caller to reenter when an input error occurred.      |  |
| retry message     |                                                                              |  |

✓ The number in the parentheses after the name of above field shows the file size. When no file exists for the type of message file, (none) is displayed.

# 8.5. Notes for sound file

Uploaded sound files must be formatted as below.

| Sample rate | 8000kHz |
|-------------|---------|
| Bit-Depth   | 8bit    |
| Channels    | Mono    |

You may use sound recording applications, such as Windows Microsoft Sound Recorder. We recommend you to adjust the pause and sound level to suit your needs and requirements.

# 9. Uninstall (Windows)

Choose [Start]>[Program]>[Brekeke]>[OnDO]>[OnDO PBX 1.1]>[Uninstall OnDO PBX]. The uninstaller will uninstall OnDO PBX automatically.

✓ If the uninstaller fails to delete the folder (C:\Program Files\Brekeke\OnDO\pbx) you will need to restart the PC and delete the folder manually.

# 10. Uninstall (Red Hat Linux)

Delete the file "pbx.war" and the folder "pbx" in the directory \webapps which is located under the install directory of Tomcat.

# 11. SIP Server

# 11.1. The relationship between OnDO PBX and SIP Server

A SIP Proxy Server provides call session management in a VoIP network and processes SIP requests and responses. OnDO PBX receives call sessions from a SIP Server, and directs call sessions to the appropriate destination according to the users' settings; such as Forwarding destinations. When the Forwarding destinations setting is left blank, the call will not be transferred and be distributed to an original destination. The call sessions initiated from OnDO PBX will be directed to a destination SIP UA as defined in Dial Plan of SIP Server.

The PBX features of OnDO PBX depend greatly on how its SIP Server routes call sessions. Thus you will need to customize the SIP Server to work with OnDO PBX accordingly. The OnDO SIP Server (bundled with OnDO PBX) is already set to work with an OnDO PBX that is installed on the same computer. Since OnDO PBX is independent from SIP Server, it is possible to have another SIP Server in place of OnDO SIP Server; however, the SIP Server must be able to route call sessions as OnDO SIP Server's Dial Plan.

# 11.2. Setting for OnDO SIP Server

### 11.2.1. Installing OnDO PBX and OnDO SIP Server on the same machine

OnDO SIP Server that comes with OnDO PBX has the following default settings in the Dial Plan. These settings are based on the assumption that OnDO PBX will work with OnDO SIP Server on the same machine.

to Media Server

| Matching Patterns                                 | Deploy Patterns         |
|---------------------------------------------------|-------------------------|
| \$port=15062                                      | fterget lesslbest/25060 |
| \$request=^INVITE                                 |                         |
| \$localhost=true                                  |                         |
| to=(^.*sip:[678].{05}@.*\\$ ^.*sip:media.*@.*\\$) | \$autn=raise            |

The calls will be routed to Media Server (Voicemail or Auto Attendant) when the following two conditions match:

- 1. The dialed number starts with 6, 7. or 8. 2. The dialed number is less than 6 digits long (including prefix)
- 2. The To header field will not be changed. Specify using \$target. Authentication is diabled.

### from PBX 1

| Matching Patterns | Deploy Patterns |
|-------------------|-----------------|
| \$registered=true |                 |
| \$port=15062      | Courth follow   |
| \$request=^INVITE | \$autr=laise    |
| \$localhost=true  |                 |

If the session coming from PBX has been directed to the OnDO SIP Server's registered user, the call will be routed to the Registered user. Authentication is disabled.

#### from PBX 2

| Matching Patterns | Deploy Patterns |
|-------------------|-----------------|
| \$request=^INVITE |                 |
| \$localhost=true  | \$auth=false    |
| \$port=15062      |                 |
| \$outbound=true   |                 |

If the session coming from PBX has a destination outside the host IP address, the call will be routed to the address.

from PBX 3

| Matching Patterns | Deploy Patterns |
|-------------------|-----------------|
| \$port=15062      |                 |
| \$request=^INVITE | \$action=404    |
| \$localhost=true  |                 |

If the above rules don't apply for the session coming from PBX, an error 404 (Not Found) will be returned

#### to PBX

| Matching Patterns            | Deploy Patterns          |
|------------------------------|--------------------------|
| <pre>\$request=^INVITE</pre> | \$target=localhost:15060 |
| to="(.+)                     | To=%1                    |

The sessions that are not from PBX will be routed to PBX. To header field won't be changed. Specified using \$target.

### 11.2.2. Installing OnDO PBX and OnDO SIP Server on the separate machines

You might want to run OnDO PBX and OnDO SIP Server on separate machines, or you might want to have multiple OnDO PBX installations with one OnDO SIP Server to act as the Proxy Server. For these cases, you will need to set the Dial Plan appropriately to suit your situation. For details on Dial Plan configuration, please refer to "OnDO SIP Server manual" and "OnDO SIP Server tutorial –Dial Plan". You can obtain related documents at the Brekeke Website: http://www.brekeke.com/en/download/download\_en.html.

# 12. Process

Two processes will be initiated when OnDO PBX starts: the main process and the process for voicemail / IVR features. You will be able to change the process count number in the [Option] menu. (This feature is limited to OnDO PBX Standard Edition only. For the SmallOffice Edition, each process is limited to one.) Depending on the specifications of your hardware, operating system, and type of Java VM, increasing the process count might improve the performance of OnDO PBX. When you increase the number of process counts, it is also necessary to make modifications to the SIP Server routing (Dial Plan) to distribute SIP call sessions to the newly created processes appropriately.

# 12.1. Main Process

The OnDO PBX main process is the actual player who exchanges SIP sessions between SIP UAs. The main process will receive all SIP call sessions that are dispatched from the SIP UAs that are registered on the OnDO SIP Server. SIP UAs that receive incoming call sessions be called by OnDO PBX.

# 12.2. Media Server Process

This process handles RTP packet (sound data). It also enables PBX features, such as voicemail, Auto Attendant, and Setup. This process is separate from the OnDO PBX main process; however, with the current version of OnDO PBX you may not run this process on a separate PC from the main process.

# 12.3. About RTP relay

According to your environment and requirements, the RTP relay settings need to be specified. Below are some examples when RTP relay setting is necessary:

- When using SIP UA which does not support DTMF-via-INFO method, and wish to use OnDO PBX features such as Call Forwarding, Call Park, etc.
- Using SIP devices (SIP UA, SIP proxy server, etc) that do not support changing RTP sender information when request is sent via re-INVITE message.

RTP relay settings can be set under several locations in OnDO PBX: Option, ARS settings, and User Setting. Setting under [User Setting] has the highest priority. When the default is set at [User Setting], setting under [ARS settings] will be in effect. When both settings are set at default, the setting under [Option] will be valid.

RTP relay will be turned off only when both end points are set RTP relay off. When one of the end point require RTP relay, the media server will handle the RTP packets.

By decreasing the amount of RTP packet handled by media server, the maximum number of concurrent session will be increased. When there are no change in voice quality, turning RTP relay on at [Option] settings will decrease the chance of miscellaneous troubles.

Even when the RTP relay setting is set to "off", some PBX features' (music on hold and voicemail) RTP packets are handled by media server. Thus depending upon the type of usage and environment, the maximum number of concurrent session can by varied upon each setting.

# 13. Number System

A well-designed number system is indispensable for a user-friendly PBX system.

# 13.1. Definition of OnDO PBX User

OnDO PBX recognizes each extension number as an OnDO PBX User ID. An OnDO PBX user ID is the same as the SIP URI user name (e.g. In the SIP URI "sip:001@brekeke.com", 001 is considered the OnDO PBX User ID). PBX users can use PBX features, such as call transfer, call hold, call forwarding, and voicemail.

# 13.2. Prefix

To provide easy access to users' PBX features such as voicemail and Auto Attendant, OnDO PBX uses a prefix system. By adding the appropriate prefix to an extension number, users can directly access voicemail or Auto Attendant. This feature allows users to reach their own voicemail boxes without remembering a special number.

Prefixes are set in **[Phone number setting]** under the **[option]** menu. Assigning prefix numbers can only be done by the administrator. We recommend that you not change prefix settings once established, because changes to the prefix settings would require user to change his/her forwarding settings.

The table below shows the default prefix settings:

| IVR prefix                        | 6 |
|-----------------------------------|---|
| Voicemail prefix                  | 7 |
| Voicemail review / Setting prefix | 8 |
| Call Pickup prefix                | * |

When you need to change the prefix (number or alphabet) value, you will need to change the OnDO SIP Server Dial Plan appropriately. The default OnDO SIP Server Dial plan is set with default prefix settings, and calls will be routed accordingly. Thus with OnDO PBX/OnDO SIP Server default settings, you cannot create extension numbers starting with 6, 7, or 8.

### Example:

Call received for extension 7001 will be routed to user 001's voicemail inbox. Even if user 001 doesn't exist in the system, the call will not be routed to user 7001.

When you need to create user extension numbers that start with the same value as a reserved prefix, you will need to specify the appropriate routing in the OnDO SIP Server Dial plan. One way of achieving this is by routing by the number of digits. Ex.: All extension numbers are set to a 3-digit length. In your dial plan, you specify that all 3-digit length extension number should route to the SIP UAs even when the number starts with the same value as a prefix. If the dialed number is 4 or more digits in length and starts with a prefix value, then the call will be routed to the Media Server process.

### Example:

- Extension (User ID 001
- IVR prefix 6
- Voicemail prefix
- Voicemail retrieval / Setting prefix

### 13.2.1. Using IVR prefix

When a caller dials "6001", s/he will reach User 001's Interactive Voice System. OnDO PBX offers voicemail management over IVR. For more details, please refer to **[set up menu]** in the Voicemail Navigation Map.

### 13.2.2. Using Voicemail prefix

Callers can dial "7001" to directly reach User 001's voicemail inbox. This feature is useful for leaving a message without disturbing the recipient party, since the call will be directly connected

to the user's voicemail inbox. The forwarding destination for unanswered calls is set in the [Call forwarding (no answer)] in the [User Setting] menu.

#### 13.2.3. Voicemail retrieval / Setting prefix

User 001 can dial 8001 to access his/her voicemail inbox and modify his/her voicemail settings. The user will be prompted for a password before being allowed to access messages and settings.

# 14. Call forwarding / Call forwarding (no answer)

### 14.1. Call forwarding

Each user can set up call forwarding individually. When a call is received at the user's extension, the call will be forwarded to the destination that was set in the **[Forwarding destinations]** field in the **[User Setting]** menu.

By default, the **[Forwarding destinations]** field is left blank and all incoming calls will be directed to the user's extension. If there are destinations specified in the field, only those extensions will receive calls.

If multiple destinations are set, incoming calls will be forwarded to all destinations (Ring Group). Each extension's phone will ring at the same time, and the first person to answer will be connected with the caller.

#### 14.1.1. Example 1: Forwarding calls to a single extension

| Extension: 001           |     |
|--------------------------|-----|
| Forwarding destinations* | 002 |

With the setting above, every call that comes into extension 001 will be transferred to extension 002. Extension 001 will not receive any calls that are dialed for extension 001.

### 14.1.2. Example 2: Forwarding calls to the multiple extensions (Ring Group)

Extension: 001

Forwarding destinations\* 001, 002

With the setting above, every call that comes into extension 001 will be transferred to extensions

<u>001 and 002.</u> If there is no forwarding set at the extension 002, both extension 001 and 002 will receive calls that comes into the extension 001. The first person that answers the phone will be connected with the caller.

# **14.1.3. Example 3: Forwarding calls to the multiple group extensions (Multiple - Ring Group)** Extension: 001

Forwarding destinations\* 100, 200

Extension: 100

Forwarding destinations\* 101, 102, 103

Extension: 200

Forwarding destinations\* 201, 202, 203

With this setting, incoming calls to extension 001 will be forwarded to extensions 100 and 200. Extensions 100 and 200 in turn forward calls to extensions 101,102, 103, 201, 202, and 203. If the users on these extensions don't have call forwarding set up, these 6 extensions will ring. The first person that picks up the phone will be connected with the caller.

### 14.1.4. Example 4: Enter SIP URI in the Forwarding calls field

Extension: 001

Forwarding destinations\* sip:6636@brekeke.com

You can specify SIP URI in the [Forwarding destinations] field under the [user setting] menu.

# 14.1.5. Example 5: Ignore destination number's call forward settings. Forward call only to the specified extension here

Extension: 001

Forwarding destinations\* %002

With this setting, the calls directed to extension 001 will be forwarded to extension 002. All of the call forwarding settings at extension 002 will be ignored, and the settings at 001 will be applied. Also, forwarded calls will be recorded on extension 001's call log.

### 14.1.6. Example 6: Ignore

Extension: 001

Adding "!" before an extension instructs the system to ignore that extension. This setting is useful when a certain extension needs to be excluded from the setting temporally. Note that the call will be disconnected when all of the destination extensions have "!"

### 14.1.7. Example 7: Disconnection

Extension: 001

Forwarding destinations\* !

With this setting, all incoming calls to extension 001 will be disconnected.

# 14.2. Call forwarding (no answer/busy)

The cases in which this forward setting is used are:

- The user's phone is not connected (when there is no response from the phone)
- The UA send responses other than 2000K response (e.g. busy)
- After the ringer timeout occurs

Each user can set up forwarding for unanswered calls. By default, unanswered calls are forwarded to the user's voicemail inbox. (For the extension 001, "7001" is set for the **[Forwarding destination (no answer/busy)]** field.

Unlike regular call forwarding settings, you can only specify a single destination here. If you need to set up multiple destinations here, you can use the method described in [13.1.3 Example 3: Forwarding calls to the multiple group extensions (Multiple - Ring Group)].

### 14.2.1. Example 1: Forwarding calls to voicemail

Extension: 001

| Ringer time (sec) | 15 |
|-------------------|----|
|-------------------|----|

Incoming calls to extension 001 will be forwarded to the user's voicemail inbox (extension 7001) if the call remains unanswered after ringing for 15 seconds.

### 14.2.2. Example 2: Forwarding unanswered calls to another extension

Extension: 001

| Ringer time (sec)          | 15  |
|----------------------------|-----|
| Forwarding destination (no | 002 |
| answer)                    |     |

With this setting, the unanswered call will be forwarded to extension 002. You may specify a SIP URI instead of extension number.

# 14.3. More advanced forwarding setting

By combining Call forwarding, Call forwarding (no answer), and Ringer time, you may create more advanced call forwarding settings.

Here are a few rules that are useful to remember;

- When Call forwarding is set for the extension, the Ringer time for the call depends on the setting on the extension that calls are forwarded to.
- If the forwarded call isn't answered by the extension(s) that the call was forwarded to, the call will be forwarded to the destination that is set under the original call recipient's [Forwarding destination (no answer/busy)].
- Only a single destination can be set in the [Forwarding destination (no answer/busy)] field

By specifying a different extension number in the **[Forwarding destination (no answer/busy)]** in the settings of the forwarded extension number, you can create another forwarding schema.

### 14.3.1. Example 1: Ringer time & Forwarding destination (no answer/busy)

Extension: 001

| Forwarding destinations*           | 101, 102 |
|------------------------------------|----------|
| Ringer time (sec)                  | 20       |
| Forwarding destination (no answer) | 7001     |

Extension: 101

| Forwarding destinations*           |      |
|------------------------------------|------|
| Ringer time (sec)                  | 15   |
| Forwarding destination (no answer) | 7101 |

Extension: 102

| Forwarding des   | tinations*  |     |      |
|------------------|-------------|-----|------|
| Ringer time (see | c)          |     | 25   |
| Forwarding       | destination | (no | 7102 |
| answer/busy)     |             |     |      |

- 1) All incoming calls to the extension  $001 \rightarrow$  forwarded to both extensions 101 and 102
- 2) Extension 101 rings for 15 seconds and Extension 102 rings for 25 seconds  $\rightarrow$  no answer
- 3) The call will be forwarded to extension 7001

User 001's settings, Ringer time and Call forwarding (no answer), are treated as highest priority even when the user 101 and 102 have set up call forwarding (no answer) on all of his/her calls.

With the settings above, incoming calls to extension 001 will be transferred to both extensions 101 and 102. If the call is not answered by extension 101 or 102, it will be forwarded to the destination specified in User 001's **[Call forwarding (no answer)]** field. The forwarded call will ignore **[Call forwarding (no answer)]** settings for extensions 101 and 102.

Ringer time for extension 001 is set for 20 seconds. Even after User 101's ringer stops, extension 102 will continue ringing until 20 seconds have passed. Then the call will be forwarded to extension 001's voicemail inbox (extension 7001). When the call was forwarded to the voicemail inbox, the ringer will stop.

### 14.3.2. Example 2: Ring Group and Call forwarding

Extension: 000

| Forwarding destinations*           | 001  |
|------------------------------------|------|
| Ringer time (sec)                  | 5    |
| Forwarding destination (no answer) | 001A |

Extension: 001A

| Forwarding destinations*           | 100A, 200A |
|------------------------------------|------------|
| Ringer time (sec)                  | 10         |
| Forwarding destination (no answer) | 001B       |

Extension: 001B

| Forwarding destinations*           | 100B, 200B |
|------------------------------------|------------|
| Ringer time (sec)                  | 10         |
| Forwarding destination (no answer) | 7001       |

#### Extension: 100A

| Forwarding destinations* | 101, 102, 103 |
|--------------------------|---------------|
|--------------------------|---------------|

Extension: 200A

| Forwarding destinations* | 201, 202 |  |
|--------------------------|----------|--|
|--------------------------|----------|--|

Extension: 100B

| Forwarding destinations* | 111, 112, 113, 114, 115, 116 |
|--------------------------|------------------------------|
|--------------------------|------------------------------|

Extension: 200B

| Forwarding destinations* | 211, 212, 213, 214 |
|--------------------------|--------------------|
|--------------------------|--------------------|

- 1) All incoming calls to the extension 000 are forwarded to extension 001
- 2) When a call is unanswered for 5 seconds, it will be forwarded to 001A
- 3) The call will be forwarded to 100A and 200A
- 4) Extensions 101, 102, 103, 201, and 202 will ring
- 5) If the call is unanswered for 10 seconds it will be forwarded to extension 001B
- 6) The call will be forwarded to 100B and 200B
- 7) Extensions 111, 112, 113, 114, 115, 116, 211, 212, 213, and 214 will ring
- 8) If the call is unanswered for 10 seconds, it will forwarded to extension 7001
- 9) When extension 7001 answers the call, all ringing will stop

Meanwhile all extensions that receive the call will keep ringing until their own Ringer time setting expires or the call has been answered.

With this example, we used alphabet character for the extension numbers in order to clarify different groups.

Note: If a caller is using a SIP UA that allows him/her to enter alphabet characters, he/she can make a call directly to a number such as 100B.

# 14.4. Round robin / Top-down Call Distribution

OnDO PBX features two types of call distribution: round robin and top-down. The round robin setting is useful when you wish to distribute calls equally within a specific group of extensions. The top-down setting is useful when you wish to distribute calls by certain order within the specific group of extensions. In either case, the system will ring each available extension sequentially until the call is answered.

Under round robin setting, the extension that rings first will keep changing in the order as specified. Every time the call will be forwarded to the next specified extension of the one that answered the last call.

Under top-down setting, calls will be always forwarded in a specified order. With OnDO PBX, the number specified in the most left in the field is given the highest priority. The same setting can be configured under the basic call forward settings, but top-down setting is simpler.

When Single attempt setting is set for "no" (default setting), the calls will keep ringing the next destination. The similar setting can be achieved by specifying multiple destinations under "Basic" setting under [Type of Call Forwarding]; however, using this feature is more simplified.

When Single attempt setting is set for "yes", after one fairer to establish connection, the calls will be forwarded to the destination set at [Forwarding destination (No answer/Busy)].]

Using Call Queue Feature, calls can be kept on hold until specified user answer the call. It is true here that if Single attempt setting set for "yes", the unanswered call will be forwarded to the destination set at [Forwarding destination (No answer/Busy) after one attempt.

### 14.4.1. Example 1: Round robin / Top-down

| Extension: | 100 |
|------------|-----|
|------------|-----|

| Forwarding destinations*                | 100,101,102 |
|-----------------------------------------|-------------|
| Ringer times (sec)*                     | 10,5,5      |
| Forwarding destination (No answer/Busy) | 7100        |
| Waiting time in the queue (sec)         | 0           |
| Single attempt                          | No          |

- Top-down setting
- 1) Extension 100 starts ringing
- 2) If the call is unanswered at extension 100 after 10 seconds, extension 101 starts ringing.
- 3) If the call is unanswered at extension 101 after 5 seconds, extension 102 starts ringing.
- 4) If the call is unanswered at extension 102 after 5 seconds, the call will be forwarded to 7100.

### • Round robin setting

Call forwarding order will be the same as top-down setting the first time; however, from the second call on, the call will be forwarded to the extension after the one that answered the most recent call.

### 14.4.2. Example 1: Round robin / Top-down

| Extension: 100                          |             |  |  |  |
|-----------------------------------------|-------------|--|--|--|
| Forwarding destinations*                | 100,101,102 |  |  |  |
| Ringer times (sec)*                     | 10,5,5      |  |  |  |
| Forwarding destination (No answer/Busy) | 7100        |  |  |  |
| Waiting time in the queue (sec)         | 0           |  |  |  |

Extension: 101 (Call forwarding setting [Basic])

| Forwarding destinations* | 200,201 |
|--------------------------|---------|
| Ringer times (sec)*      | 20      |

Call forwarding settings will be enabled at each extension individually, regardless of the settings of the extension the call was forwarded from. With the example above, when a call is forwarded to extension 101, it will be directed to extension 200 and 201 simultaneously. If the call is unanswered at both extensions after 5 seconds, extension 102 will ring. Extension 200 and 201 will keep ringing till they reach at the time specified in the Ringer times.

### 14.4.3. Call Queue

Extension 100

| Forwarding destinations*                | 100,101,102 |
|-----------------------------------------|-------------|
| Ringer times (sec)*                     | 20          |
| Forwarding destination (No answer/Busy) | 7100        |
| Waiting time in the queue (sec)         | 180         |
| Max number of calls in the queue        | 10          |

Call Queue Feature will be used when the time more than 1 second is set at [Waiting time in the queue (sec)] menu.

Calls will be answered by the available extensions among 100, 101, or 102. The order the extensions answer will depends upon the mode setting. (Round robin, Top-down) If the call is unanswered, it will be placed in the queue.

When the calls in the queue exceed 10, the 11<sup>th</sup> call will be forwarded to extension 7100. The callers in the queue will hear music on hold while waiting to be answered. If the call is answered after the caller wait 180 seconds in the queue, it will be forwarded to the extension 7100.

After the period set in the [Call interval (msec)], the call in the top of the queue will ring the available extension. When [Single attempt] setting is set for "no", the call will keep calling till the

waiting time for the queue (180 seconds) expire. To avoid missing calls, the call in queue are designed to call different extensions for each trial calls. Thus sometimes it results that the call in the top of queue will be answered first.

### 14.5. Schedule call forwarding

When **Schedule** is selected for the **[type of Call Forwarding]**, call forwarding rules can be defined using conditions based on date, time and Caller ID information.

#### 14.5.1. Schedule setup

Schedule setting is applied when the condition (period, date, hour, or Caller ID) matches. (The action will be same as the basic call forwarding setting.)

To set up a schedule:

- 1) Select schedule as the [type of call forwarding] in the [user setting] menu.
- 2) Click the [save] button.
- 3) The menu items [schedule settings 1] and [schedule setting 2] will appear.
- 4) To define a schedule, click the [...] button. This will open the schedule menu as shown below.
- 5) Choose the dates and times during which you would like calls to be forwarded.
- 6) Set call forwarding destinations as you would with the other call forwarding settings.

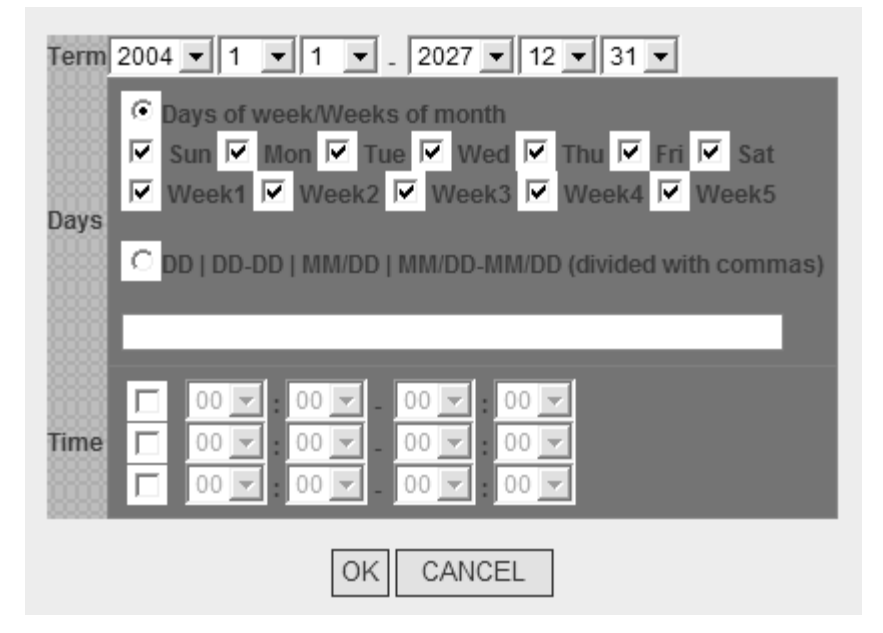

### 14.5.2. Example: DD (Date of months)

5,10,15,20,25

This setting will be applied on the 5<sup>th</sup>, 10<sup>th</sup>, 15<sup>th</sup>, 20<sup>th</sup>, and 25<sup>th</sup> of every month during the specified term.

### 14.5.3. Example: DD-DD (Date-Duration)

5-10,15-20

This setting will be applied on between the 5<sup>th</sup> and 10<sup>th</sup>; and the 15<sup>th</sup> and 20<sup>th</sup> of every month during the specified term.

### 14.5.4. Example: MM/DD (Specific Date)

5/10,5/20,6/10,6/20

This setting will be applied on May 10<sup>th</sup>, May 20<sup>th</sup>, June 10<sup>th</sup>, and June 20<sup>th</sup>.

### 14.5.5. Example: MM/DD-MM/DD (Specific Date- Period)

5/10-6/20,8/10-8/20

The setting will be applied between May 10<sup>th</sup> and June 20<sup>th</sup>, and between August 10<sup>th</sup> and August 20<sup>th</sup> during the specified term.

### 14.5.6. Example: Time

| 08:30 - 13:30 |
|---------------|
| 23:30 - 00:30 |

This setting will be applied between 8:30 am and 1:30pm; and between 11:30pm and 12:30am.

### 14.5.7. Example: Caller ID information

| Applies to (Caller numbers)*     | 3*        |
|----------------------------------|-----------|
| Not Applies to (Caller numbers)* | 3001,3002 |

By adding \* (wildcard) after a number, you can specify all numbers that starts with that number.

With the setting example above, all the coming calls that start with 3 except 3001 and 3002 will be forwarded according to this schedule call forwarding setting. The numbers specified in the "Not Applies to (Caller numbers)" field override "Applies to (Caller numbers)". If the "Applies to (Caller numbers)" field is left blank, all incoming calls will be directed according to this schedule call forwarding setting.

### 14.6. Add/Remove forwarding destinations

Using this feature, user can add or remove their own number in [Forwarding destinations\*] from

their phone instead via Web Admintool screen.

### 14.6.1. Setting up Add/Remove forwarding destinations

Extension: 100

| Forwarding destinations | 6100                               |
|-------------------------|------------------------------------|
| IVR                     | Add/Remove forwarding destinations |
| Target users*           | 300,400                            |

When extension 200 call into extension 100, extension 200 will be added to the forwarding destinations for extension 300 and 400. When extension 200 is already existed in the forwarding destinations for those numbers, extension 200 will be invalid as forwarding destination (remain as forwarding destination with "!" in the front of the extension number).

# **15. Session Management**

The maximum number of session that can be received by extension can be set in the [Max sessions] under PBX setting. Call session will be counted between the beginnings of the conversation till the phone is hanged up, or between ringing till the phone is hanged up.

# 15.1. Unlimited sessions

When Unlimited sessions are set at [Max sessions], incoming calls will ring the extension even if the extension is in session(s).

The call will be forwarded to the destination set at [Forwarding destination (No answer/Busy)] when it is unanswered by the extension after specified time (Ringer time) or conditions (SIP UA send response as "busy", "reject", etc.).

When [Type of Call Forwarding] is set for "Round robin/Top-down", the call will only ring the available extensions.

# 15.2. Limited session (0-6)

If the callee's extension has already hold the session number that set at [Max sessions], the incoming call will be in pending status.

When [Type of Call Forwarding] is set for "Round robin/Top-down", the call will only ring the available extensions thus it will not be in pending status.

The calls will stay in pending status until the callee's extension is available to receive sessions or [Forwarding destination (No answer/Busy)] setting is in effect.

# 15.3. When to use Maximum session setting

• Preventing missing calls

By setting [Max sessions], users can avoid missing calls. When multiple calls are coming in the extension instantly, the calls except the first call will be forwarded to the destination set at [Forwarding destination (No answer/Busy).

• Setting the preferred number of simultaneous calls

For the SIP UAs that have capacity to handle multiple sessions, users can limit the preferred number of simultaneous calls. And make other lines available for outgoing sessions.

# 16. Call hold / Call Transfer

OnDO PBX Users can use Call hold and Call Transfer features. (For information about operation, refer to "OnDO PBX User's Guide."

# 16.1. Call hold

A user who wishes to use the Call hold feature needs to be registered as a user of OnDO PBX. Call Hold permissions can be set in the **[User Setting]** menu, at the **[transfer/hold]** option.

# 16.1.1. Call hold – Activation/Deactivation

When OnDO PBX Users A and B are on the phone with each other. (Fig. 1), either user can place the call on hold by entering the hold command (fig 2). Taking a call off hold can only be done by the user who placed the call on hold, so the conversation won't be resumed until User A takes User B off hold.

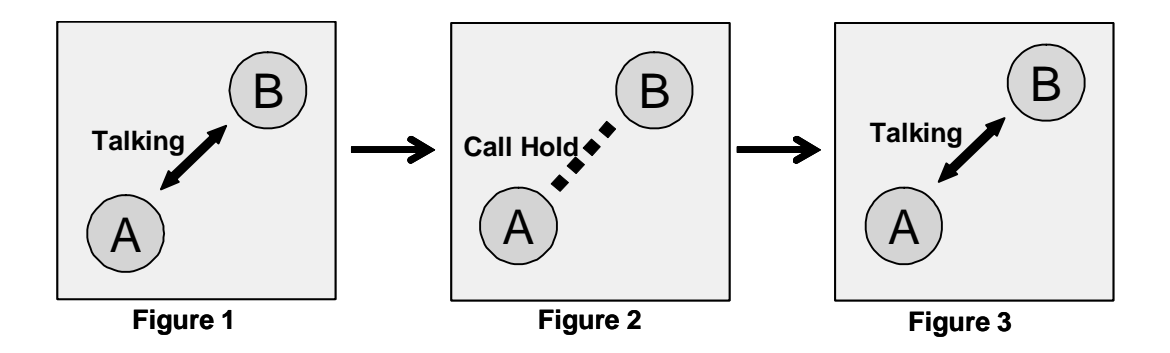

# 16.2. Initiating Call Transfer

After putting a call on hold, OnDO PBX users can transfer a call to the other users.

### 16.2.1. Initiating Call Transfer 1 – Calling the 3rd party

User A puts the call with User B on hold (Figure 4), and initiates a new session with User C. (Figure 5) When User C answers the call, the session between User A and User C will be connected.

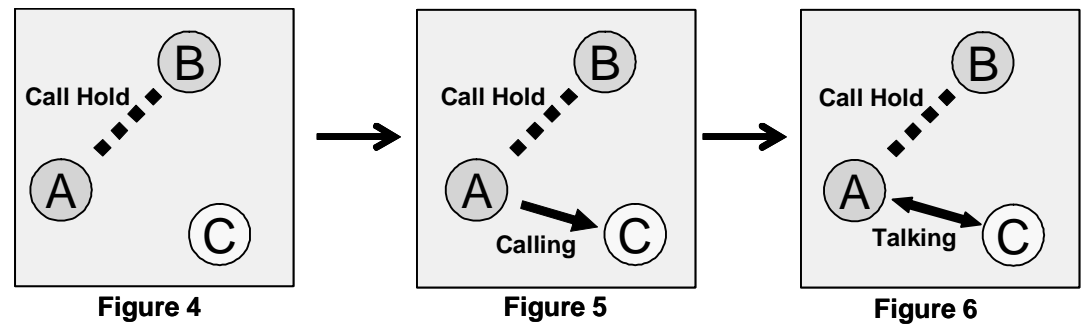

### 16.2.2. Initiating Call Transfer 2 – Calling multiple Users

If User C had set [Forwarding destinations] for his/her incoming calls, the call will be transferred to the specified destinations. With this example, User C has set User C and User D for the destinations. (Figure 7, 8) The first user who answers the phone will be connected with User A.

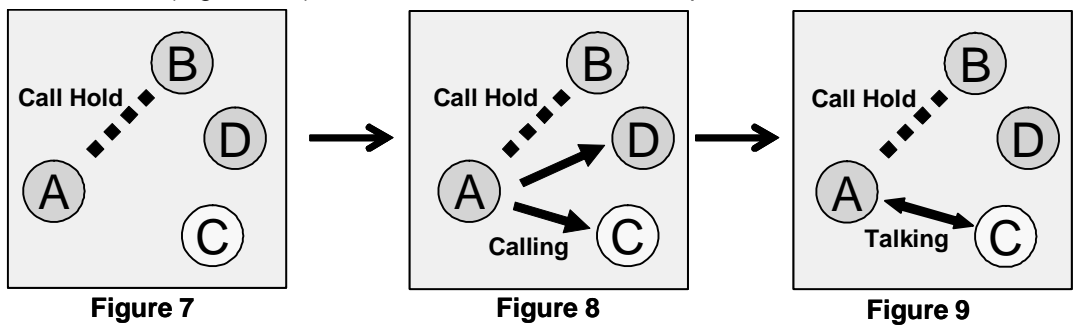

# 16.3. Processing Call Transfer

After talking with the transfer target user, you will have the opportunity to go back to the original session with User B.

### 16.3.1. Processing Call Transfer 1 – Attended Transfer

After User A initiated Call Transfer, the call between Users A and B was put on hold. When User A hangs up the phone while Users A and B's session is connected (Figure 10, similar situation with Figure 6 and 9), the call with Users A and B will be transferred to User C. Now Users B and C are connected.

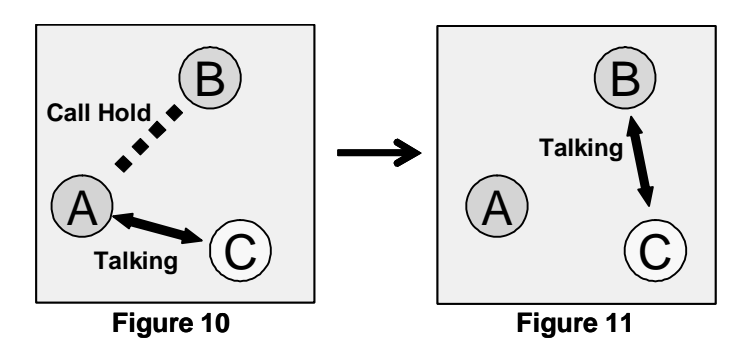

### 16.3.2. Processing Call Transfer 2 – Unattended Transfer

While the session between Users A and B are on hold, User A tries to connect with User C. (Figure 12, similar situation with Figure 6, 9, and 10) User A hangs up the phone before User C answers the call, then the call will be transferred to User C and User B wait for User C to answer. (Figure 13)

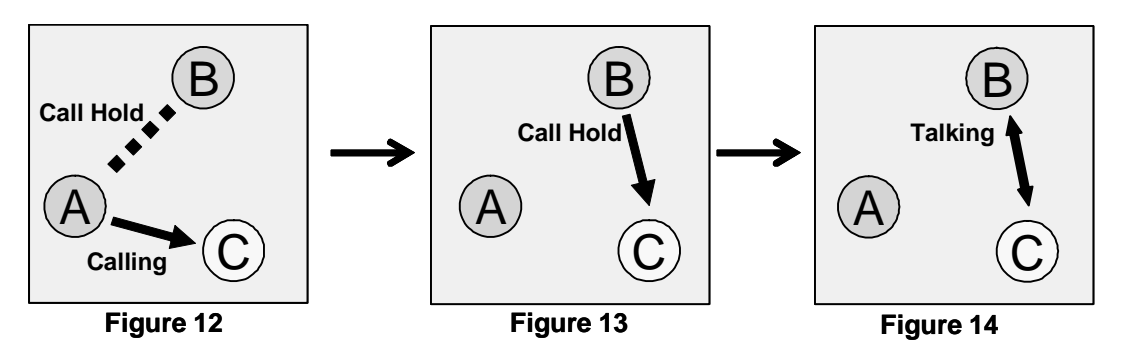

✓ Using Unattended Transfer User A cannot retrieve the call with User B even when User C didn't answer the phone.

# 16.4. Canceling Call Transfer

You may cancel Call Transfer in the middle of the process, and either go back to talk with the original caller or transfer the call to the different destination.

### 16.4.1. Canceling Call Transfer 1 – Canceling Transfer while talking with the 3rd party

There are 2 ways to cancel Call Transfer when you are talking with the 3<sup>rd</sup> party

- 1) User A executes the cancel Call Transfer command
- 2) User C hangs up call with User A

When the Call Transfer process was canceled while User B was on hold (Figure 16, similar situation with Figure 6, 9, and 10), the call will be back to the hold state with User A and B. (Figure 17)

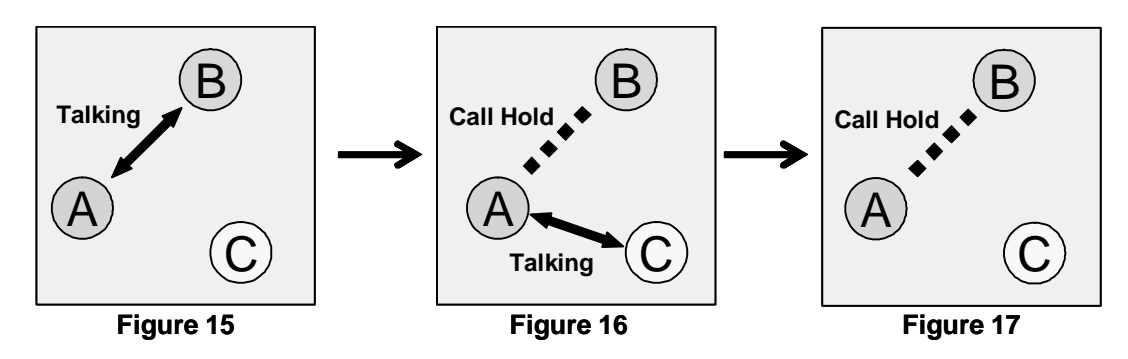

# 16.4.2. Canceling Call Transfer 2 – Cancel Transfer while ringing the 3rd party

There are 2 ways to cancel Call Transfer when session is ringing for the 3rd party

- 1) User A executes the cancel Call Transfer command
- 2) When a call to User C cannot be completed (User C's phone is not connected, Call blocking, etc.)

You can cancel Call Transfer while the phone is ringing at the destination, User C. (Figure 19, similar situation at Figure 5 and 8) The call status goes back to the hold status between Users A and B.

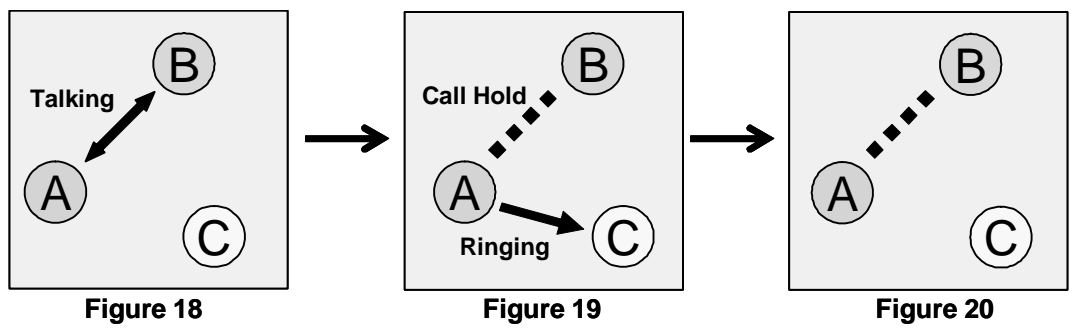

# 16.5. Cautions for Call Transfer

### 16.5.1. Extending Call Transfer

In the state of Figure 21 with regular settings, User C cannot initiate Call Transfer with the call transferred to him/her. For User C to transfer the transferred call, either User A or B need to hang up the call first. Then User C can transfer call to User D.

(If you really need to transfer the call to the 4th party, you need to write settings in Dial Plan of OnDO SIP Server to redirect the call from User A to C to OnDO PBX.)

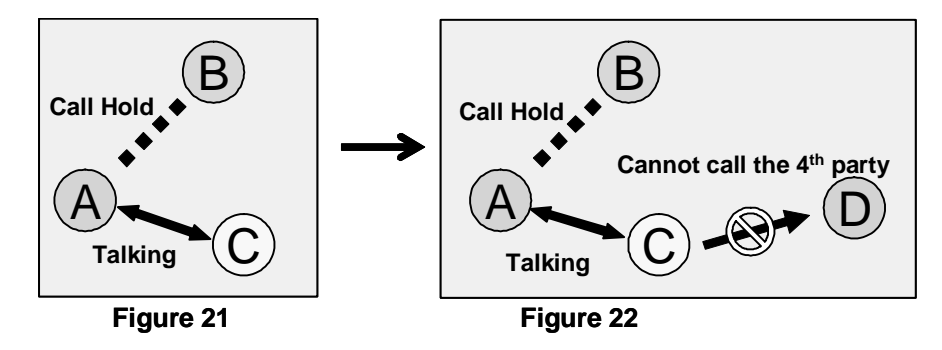

# 17. Auto Attendant

Auto Attendant is an automated receptionist system. Calls made to a specific extension are directed to a greeting system, which plays a recorded message and asks for the extension of the party the caller wishes to reach. Calls are then forwarded to the requested extension.

# 1.1. Setting up Auto Attendant

Set up for Auto Attendant is done by the System Administrator through the OnDO PBX Admintool. For detailed set up information, please refer to Section 6.4 Setting the Auto Attendant.

### 17.1.1. Accessing Auto Attendant

User: 001

### Choose [User Setting] > [Administrative setting]

|--|

Calling "6001" (IVR prefix+ User extension) connects you to the Auto Attendant.

✓ Usually the Auto Attendant is set up to receive calls from outside the OnDO PBX system. In that case, you will need to set your PSTN Gateway or OnDO SIP Server to direct call sessions from the PSTN Gateways to the Auto Attendant extension number.

# 17.2. Cautions for Auto Attendant

### 17.2.1. Call Transfer to Auto Attendant

When a call is transferred (Attended Transfer) to the Auto Attendant (Figure 23), Auto Attendant cannot transfer the call. (Figure 24) Refer to "14.5.1 Extending Call Transfer."

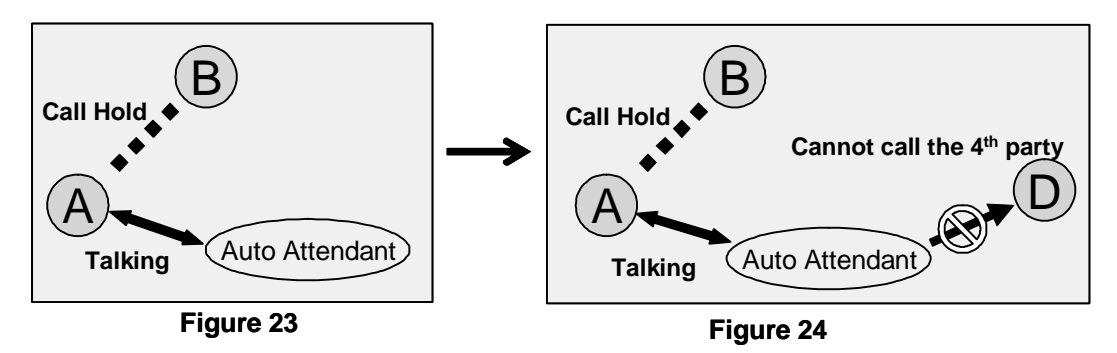

However, Call Transfer to the 4<sup>th</sup> party is possible when the Call Transfer is initiated from another Auto Attendant. Since Auto Attendant operates automatically and the first Call Transfer is done instantly, 2<sup>nd</sup> Auto Attendant can transfer the call to the User D. (Figure 25, 26)

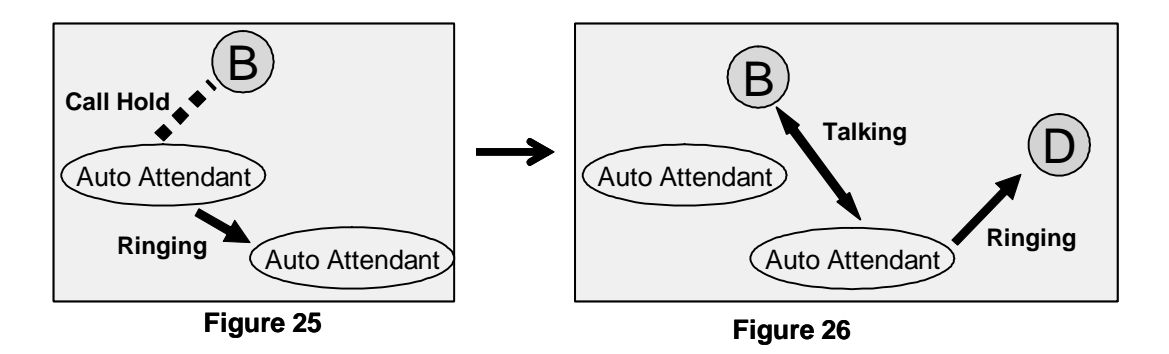

### 17.2.2. Call Transfer from Auto Attendant to the non-OnDO PBX Users

Even when **[Transfer to unregistered users]** is disabled under **[User Setting]**, Call Transfers from Auto Attendant can be made if the non-OnDO PBX User's number or SIP URI are set at **[Default operator]** field or **[Speed dial]** field in the **[Auto Attendant]** section of the **[User Setting]** menu.

# 17.3. Auto Attendant Setting Example

User: 001

Auto Attendant Setting

| Default operator | 001          |
|------------------|--------------|
| Speed dial*      | 6=001, 7=101 |

User: 001

Forwarding destinations\* 001, 002

It is handy to set up [Speed dial] for using the Auto Attendant feature.

Your Auto Attendant guidance could say:

"If you know your party's extension, please enter it now. For sales, press 6. For support, press 7."

If 6 or 7 are pressed, the call will be immediately transferred to the appropriate destinations. User 001 has defined multiple destinations for its **[Forwarding destinations]** setting as Ring Group setting. If there is no entry from the caller, the call will be transferred to the destination that is set in the **[Default operator]**.

✓ With this setting, you won't be able to use the numbers that start with 6 or 7 for extension numbers.

# 18. ARS

Most of the call management rules for outgoing and incoming calls through outside lines are set at Automatic Route Selection (ARS). Common outside lines are connected to;

• The third party SIP Servers

Any SIP server that is not specified as the SIP server for OnDO PBX (defined at [option]

> [SIP Setting] > [SIP Proxy Address]) is considered to be third party SIP server. Common third party SIP servers are those that are located at VoIP service providers, or other office locations.

♦ Gateways

The gateways referred to here are SIP PSTN Gateways that connect digital and analog PSTN lines or software gateways that convert between different protocols.

Defining rules enables ARS to make optimal use of outside lines, and your gateways. In the **[ARS]** menu, you can define extension numbers that will receive incoming calls, and which lines to use for outgoing calls.

Here are some examples of uses for ARS feature:

### Select the least expensive calling options

For example, you can send all international calls through a specific call long distance carrier, or to connect to the branch office located in Taipei. With ARS feature, the least expensive calling option can be utilized.

### Effective port use of PSTN Gateways

When there are multiple PSTN Gateways are installed in the office, some ports may be used frequently than others. The ARS feature can select the most effective PSTN Gateway port automatically.

### Effective use of outside lines

Similar to the above example, when you subscribe to multiple VoIP service providers, some phone numbers may be used frequently than others. The ARS feature can select the most effective service provider automatically.

### Network traffic management and Load balancing

When many sessions are in progress and network bandwidth is insufficient, some calls can be directed through PSTN gateways

### 18.1. Route search process

Two sessions are used for one call in OnDO PBX.

For a simple call between two users, two route searches are done. The first search checks for possible route matches, and the second search selects a route to use. The first route search rules are defined in the IN pattern settings, and the second route search rules are defined in the OUT pattern settings.

Route Search is done by searching for Matching Patterns that apply to a call. A Route Search starts from the highest priority (lowest number) as defined by the ARS rules. If multiple patterns share a priority level, a pattern is selected randomly. If a rule has a **[Priorities No]** value that is lower than the number defined in the **[Ignore Priorities smaller than No]** field, that pattern will be ignored. In the case when a rule has multiple priorities specified, the priorities will be handled based on the value set in the **[priorities]** field, not in the order they were listed.

When a matching pattern is found, the process will check if the Max Sessions value has been reached. If the pattern has sessions available, the process will select the pattern and convert the FROM and TO header fields according to the settings defined in **[Deploy Patterns]**.

Routes of sessions incoming to OnDO PBX cannot be changed. It is possible to define conditions for changing routes of incoming calls using priority, but to do so have no effect. For incoming sessions, ARS is only used for checking for route matches, and setting a Dial-in number. You can choose to forward incoming calls to multiple extensions or to the Auto Attendant in the **[User Setting]** menu. You also need to take care to ensure that calls between extension users don't match ARS rules, because those calls need not be routed through your gateway and third party SIP provider.

For outgoing calls, it is necessary to set priorities for effective routing depending on the usage of lines.

# 18.2. Matching patterns

Using regular expressions enter conditions of TO or FROM headers for matching process. When the field is left blank, all calls will be considered to match the condition. This field can be set in the same way as the Dial Plan Matching pattern in OnDO SIP Server Admintool.

# 18.3. Deploy patterns

This is similar to OnDO SIP Server Dial Plan's Deploy patterns; however, there are several differences:

- Numbers follow the "\$" sign in deploy patterns (OSS dial plan uses %)
- Conversion of TO header that matches Matching Pattern is done as described in Deploy Pattern for TO header. Conversion of From header is done as defined in Deploy Pattern for FROM header and in DTMF field. (Multiple lines can be defined in Matching Pattern and Deploy Pattern in an OSS Dial Plan rule and it is process at the same time) When FROM and TO field are blank, no conversion is performed. Also when DTMF field is blank, DTMF will not be sent.

# 18.4. Priorities

### 18.4.1. Example: 1 Priority

Suppose Matching Patterns for outgoing calls in Route A and Route B are the same. Both Route A and Route B can have 4 simultaneous sessions (as in the case of a 4 port PSTN gateway). For incoming sessions, both rules are set at [No.1] to accept any sessions that match with [IN] Matching Pattern.

Route A

| No. | Direction | Max Sessions | Priority |
|-----|-----------|--------------|----------|
| 1   | IN        | -1           | 1        |
| 2   | OUT       | 2            | 100      |
| 3   | OUT       | 4            | 120      |

Route B

| No. | Direction | Max Sessions | Priority |
|-----|-----------|--------------|----------|
| 1   | IN        | -1           | 1        |
| 2   | OUT       | 2            | 101      |
| 3   | OUT       | 4            | 121      |

For next outgoing call, route search will be done in the following order

- 1) If there are less than 2 sessions in use on route A, use route A.
- 2) If there are less than 2 sessions in use on route B, use route B.
- 3) If 4 sessions are not being used in route A, use route A.
- 4) If 4 sessions are not being used in route B, use route B.

# 19. Voicemail

Each OnDO PBX User can have his/her own voicemail inbox.

# 1.1. Voicemail inbox number

The OnDO PBX system treats a Voicemail inbox number the same as a User ID or extension number.

# 19.1. Accessing Voicemail

Users can access their voicemail inbox by pressing the voicemail prefix number plus their extension number. For details, refer to Section 12.2 Prefix.

Example: Extension (or User ID) --- 001

- Dialing 7001  $\rightarrow$  access his/her voicemail inbox directly to leave messages
- Dialing 8001  $\rightarrow$  retrieve his/her messages, change settings for voicemail inbox
- Pressing "\*" (Star) while listening to the voicemail guidance  $\rightarrow$  same as dialing 8001

By default, each user's voicemail inbox is set for the destination of **[Call forward (no answer)]**. For details about **[Forwarding destination (no answer)]**, refer to **Section 12. Call forwarding** / Call forwarding (no answer).

When a voicemail inbox receives a call, specified guidance will be played for the caller. You can choose voicemail guidance from 2 personalized greetings and the default greeting.

# 19.2. Greeting message

### 19.2.1. Recording / Uploading Greeting messages

Users can record their personalized Greeting messages through **[Review / Option]** (Refer to "Voicemail Navigation Map") or upload them through OnDO PBX Web Admintool.

### 19.2.2. Selecting Greeting message

Users can have two personalized greeting messages, "Personal Greeting" and "Alternative Greeting." Common use of the "Alternative Greeting" is for special occasions such as long holidays, sick days, business trips, etc.

Selecting Greeting messages can also be done through calling the voicemail inbox and accessing **[Review / Option]** or through the OnDO PBX Admintool.

### 19.3. Managing messages

Maximum length of the voicemail messages that callers can leave is set in the Administrator's **[Option]** menu. The maximum number of voicemail messages that users can save in their inboxes is also set in the **[Option]** menu. Users can also set to forward the voicemail messages to specific extensions or destinations. For details, please refer to the section "16.9 Voicemail messages: Forwarding and Email notification."

# 19.4. Retrieving voicemail messages

There are a few ways to retrieve voicemail messages:

- By downloading sound file (WAV file) from the [User setting] in OnDO PBX Admintool
- By calling your voicemail inbox and accessing [Review / Option] menu
- By using Email notification setting, and opening sound file (WAV file) attached to the email

# 19.5. Voicemail Message Status

There are 2 states for your voicemail messages

- New message → a message that you haven't saved or erased including newly arrived messages
- Saved message  $\rightarrow$  a message that you have chosen to save on the system

### 19.5.1. New message status

This status is for the newly arrived voicemail messages, including forwarded messages from other users. This message will remain in the inbox up to the number of days set in the **[Days to keep unsaved messages]** in the **[Option]** menu.

### 19.5.2. Saved message status

Users can save Voicemail messages when they are in message review. Saved messages will **not** be deleted even after the days set in the **[Days to keep unsaved messages]**.

# 19.6. Retrieving Voicemail messages

Users can listen to their voicemail messages by accessing [Review / Option] menu.

# **19.7. Email Notification**

When a new message arrives at the user's voicemail inbox, an email notification will be sent to the specified email address.

### 19.7.1. Set up Email Notification

Enabling or Disabling the email notification features can also be done in the **[Review / Option]** menu. Other settings can only be done through the OnDO PBX Admintool. In the OnDO PBX Admintool, you can set up your email address to receive notifications and choose whether or not to receive voicemail message as an attachment with the notification or not. (For details, please refer to section 16.9 Voicemail messages: Forwarding and Email notification)

# **19.8.** Voicemail messages: Forwarding and Email notification

### 19.8.1. Forwarding Voicemail message

If the User has set up voicemail messages forwarding, (**[User Setting]** menu > Voicemail setting **[Message forwarding\*]**), all Voicemail messages will be forwarded to the specified destinations. You can assign multiple destinations to receive the voicemail messages. If you want to leave a copy of voicemail message as well as forwarding to destinations, you will need to specify your voicemail inbox number in the field as well.

You can also forward voicemail messages to forward to a group of destinations by using the forwarding settings.

### 19.8.2. Email notifications

You may choose receive email notifications when new voicemail messages arrive in your inbox. You can receive email notifications for messages that have been forwarded to other users as well.

### Example:

- User 001 sets messages to forward to User 002 → Only User 002 will receive voicemail message that came in to User 001
- User 001 enters both email addresses of User 001 and 002 → Both User 001 and 002
  will receive email notifications when User 001 receives a voicemail message

### 19.8.3. Max messages

OnDO PBX System Administrators can set the limit of the number of messages that users can
have in their voicemail inboxes. **[Option] > [Media Server system setting] > [Max messages]** When the number of voicemail messages in the inbox reaches the maximum number, callers cannot leave messages in your voicemail inbox. Callers will hear the guidance, "The person you are trying to reach is unavailable. To leave a message, please wait for the tone."

A message forwarded to a user who has reached the maximum number of messages in their inbox will not be accepted. If you are forwarding your voicemail messages to multiple destinations, the message will also be forwarded to inboxes that haven't reached the maximum number of messages.

## 19.9. Voicemail inbox access limitation

Each voicemail inbox will only allow a single user access at a time. When you are accessing voicemail inboxes using a phone, you cannot modify your settings through the OnDO PBX Admintool. When some other person is using your voicemail inbox, your voicemail will be locked for other accesses. Sometimes the lock-outs may persist for half a minute or so after a user exits from his/her voicemail inbox.

## 19.10. Creating / Deleting Voicemail inboxes

This feature is only available to the system administrators. Creating or deleting a voicemail inbox is the same as creating or deleting an OnDO PBX User. You may create/delete voicemail inboxes as follows.

Using the phone to create / delete voicemail inboxes:

- 1) In the OnDO PBX Admintool choose [User Setting] ->[IVR] > [Setup]
- 2) Call the number (IVR prefix) + (User number) (ex. 6001 for User 001)
- Follow the guidance to create/delete the voicemail inboxes (For details, please refer to "Voicemail Navigation Map.")